# Editorul de foi de calcul Microsoft EXCEL

Autori: Bogdan Gherman, Calin Vaida, Doina Pisla

## Cuprins

#### Introducere in Excel (spreadsheet software)

- 1: Mediul de lucru Excel
- 2: Initializarea unui document nou
- 3: Modificarea coloanelor, liniilor si celulelor
- 4: Formatarea textului
- 5: Definirea unor formule simple
- 6: Lucrul cu celulele
- 7: Listarea documentelor

#### Elemente de baza in Excel

- 8: Definirea unor formule compelxe
- 9: Lucrul cu functii simple
- 10: Sortarea, gruparea si aplicarea unor filtre pentru celule
- 11: Formatarea tabelelor
- 12: Alinierea textului
- 13: Lucrul cu mai multe foi de calcul intr-un document

# Cuprins

#### Lucrul in Excel

- 14: Utilizarea template-urilor
- 15: Utilizarea analizelor what-if (Ce daca)
- 16: Realizarea diagramelor
- 17: Formatari conditionale
- 18: Crearea unor tabele pivotante

#### **Introducere in Excel**

- 1: Mediul de lucru Excel
- 2: Initializarea unui document nou
- 3: Modificarea coloanelor, liniilor si celulelor
- 4: Formatarea textului
- 5: Definirea unor formule simple
- 6: Lucrul cu celulele
- 7: Listarea documentelor

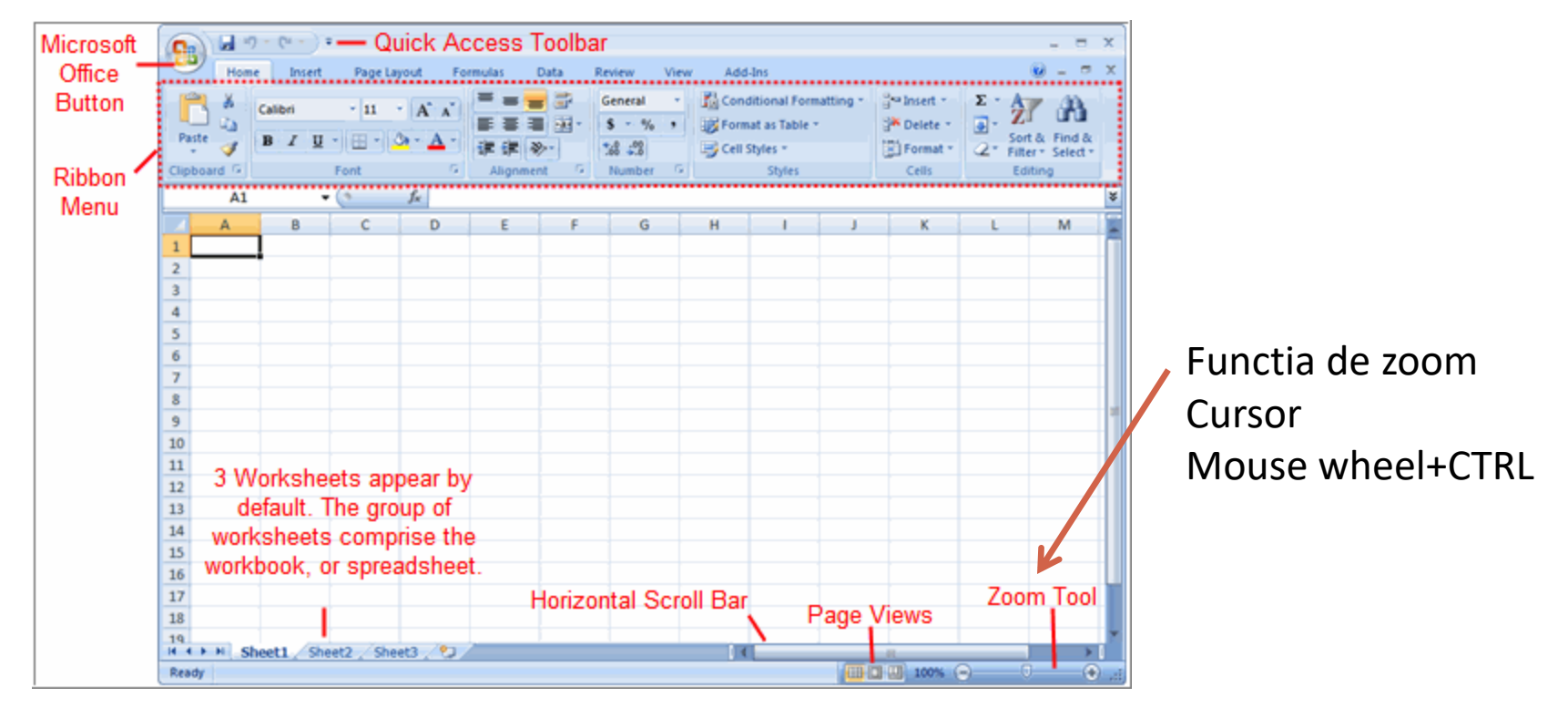

Mediul Excel cuprinde:

Butonul Microsoft Office Bara de comenzi rapide (Quick Access Toolbar) The ribbon (meniul interactiv)

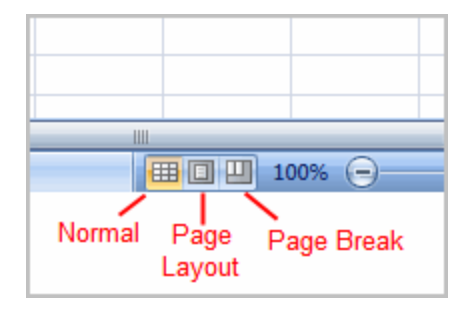

Moduri de vizualizare

- Normal
- Formatul unei pagini
- Document impartit pe pagini

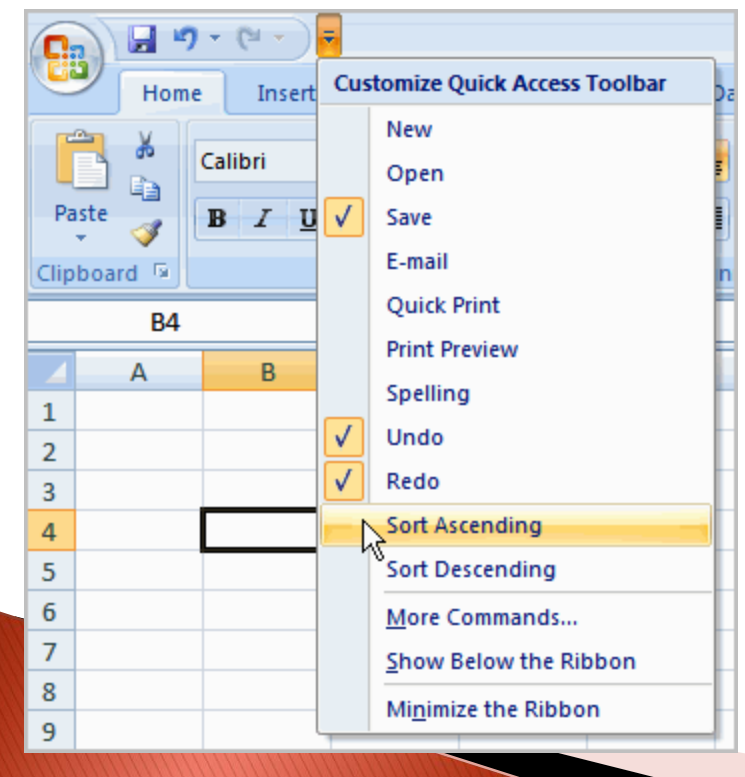

Adaugarea de noi comenzi in meniul de acces rapid

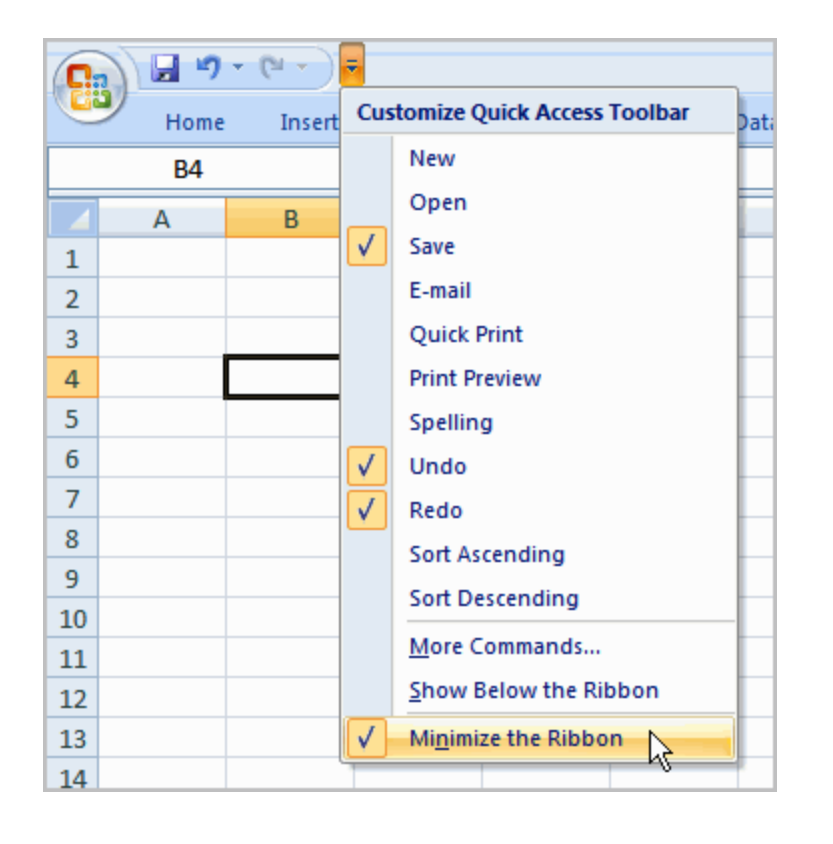

Minimizarea ribbon-ului Pozitionarea butoanelor de acces rapid deasupra/dedesuptul ribbon-ului

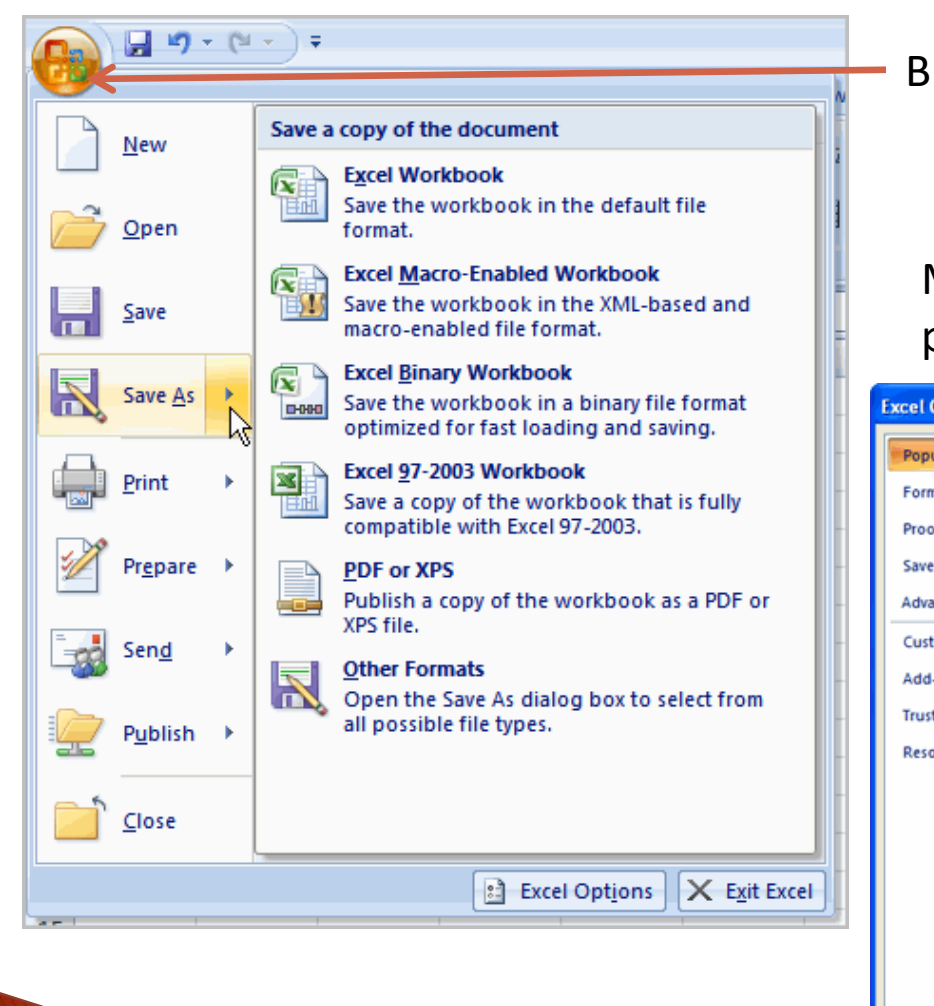

**Butonul Microsoft office** 

#### Modificarea optiunilor predefinite

| Options                                     |                                                                                                    | ? 🔀    |
|---------------------------------------------|----------------------------------------------------------------------------------------------------|--------|
| ular 🔓                                      | Change the most popular options in Excel.                                                                                                    | Â      |
| fing                                        | Top options for working with Excel                                                                                                    |        |
| inced<br>omize<br>Ins<br>t Center<br>ources | <ul> <li>Show Mini Toolbar on selection 3</li> <li>Enable Live Preview 3</li> <li>Show Developer tab in the Ribbon 3</li> <li>Always use ClearType</li> <li>Golor scheme: Blue </li> <li>ScreenTip style: Show feature descriptions in ScreenTips </li> <li>Create lists for use in sorts and fill sequences: Edit Custom Lists</li> </ul> | -<br>a |
|                                             | When creating new workbooks                                                                                                    |        |
|                                             | Use this font<br>Font size:<br>Default view for new sheets:<br>Include this many sheets:<br>3                                                                                                    |        |
|                                             | Personalize your copy of Microsoft Office                                                                                                    |        |
|                                             | User name: Jane Doe<br>Choose the languages you want to use with Microsoft Office: Language Settings                                                                                                    | ~      |
|                                             | ОК Сап                                                                                                    | cel    |

|    | New                                             | C' | Recent Documents           | E | Crearea unui<br>fisier nou                                                                                                    |       |
|----|-------------------------------------------------|----|----------------------------|---|----------------------------------------------------------------------------------------------------|-------|
|    | <u>O</u> pen<br><u>S</u> ave<br>Save <u>A</u> s | •  |                            | G | Alegerea unui<br>template                                                                                                    |       |
|    | Print                                           | •  |                            |   | New Workbook                                                                                                    | ?     |
|    | Pr <u>e</u> pare                                | ×  | -                          |   | Templates     Search Microsoft Office Original       Blank and recent     Blank and recent       Installed Templates     Blank and recent |       |
|    | Sen <u>d</u>                                    | ×  | -                          | _ | My templates                                                                                                    | h     |
|    | Publish                                         | •  |                            |   | Microsoft Office Online     Blank Workbook       Featured     Blank Workbook       Agendas     Recently Used Templates                    |       |
|    |                                                 |    |                            |   | Calendars                                                                                                    |       |
| 15 |                                                 |    | Excel Options X Exit Excel |   | Expense reports<br>Faxes<br>Forms<br>Inventories<br>Invoices<br>Wedding budget                                                            |       |
|    |                                                 |    |                            |   | Lists<br>Memos<br>Plant                                                                                                    |       |
|    |                                                 |    |                            |   | Planners                                                                                                    |       |
|    |                                                 | 11 |                            |   | Create                                                                                                    | ancel |

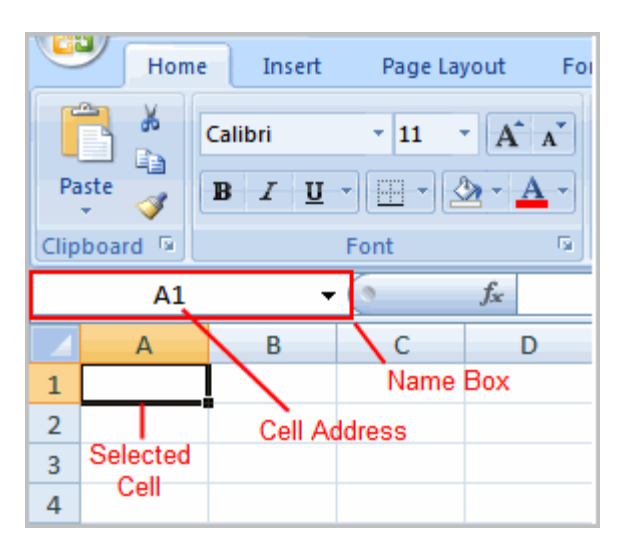

Introducerea de text in celule

La selectarea unei celule, adresa acesteia apare in cotul din stanga sus

La introducerea de text, acesta apare in bara de formule

| <u> </u> | Home         | Insert       | Page Lay     | out Fo              | rmulas | Data I   | Rei |
|----------|--------------|--------------|--------------|---------------------|--------|----------|-----|
| ľ        | <b>1</b> 🕺 [ | Calibri      | · 11 ·       | A A                 | ==     | =        |     |
| Pa       | aste 🕜       | BIU          |              | <u>-</u> <u>-</u> - |        | = # #    |     |
| Clip     | board 🖻      |              | Font         | G.                  | Å      | lignment |     |
|          | A1           | •            | () × √       | ∫∗ Moi              | thl    |          |     |
|          |              | -            | -            | D                   | / _    | E        |     |
|          | A            | В            | C            | U                   | C .    | F        |     |
| 1        | A<br>Monthl  | B<br>Text Ap | pears in For | rmula Bar           | E      | F        |     |

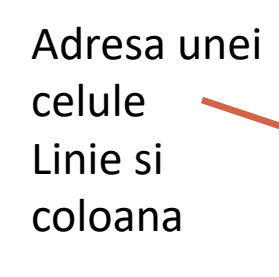

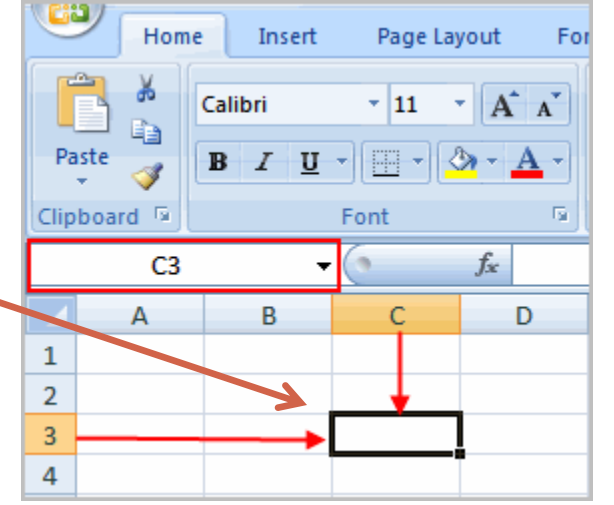

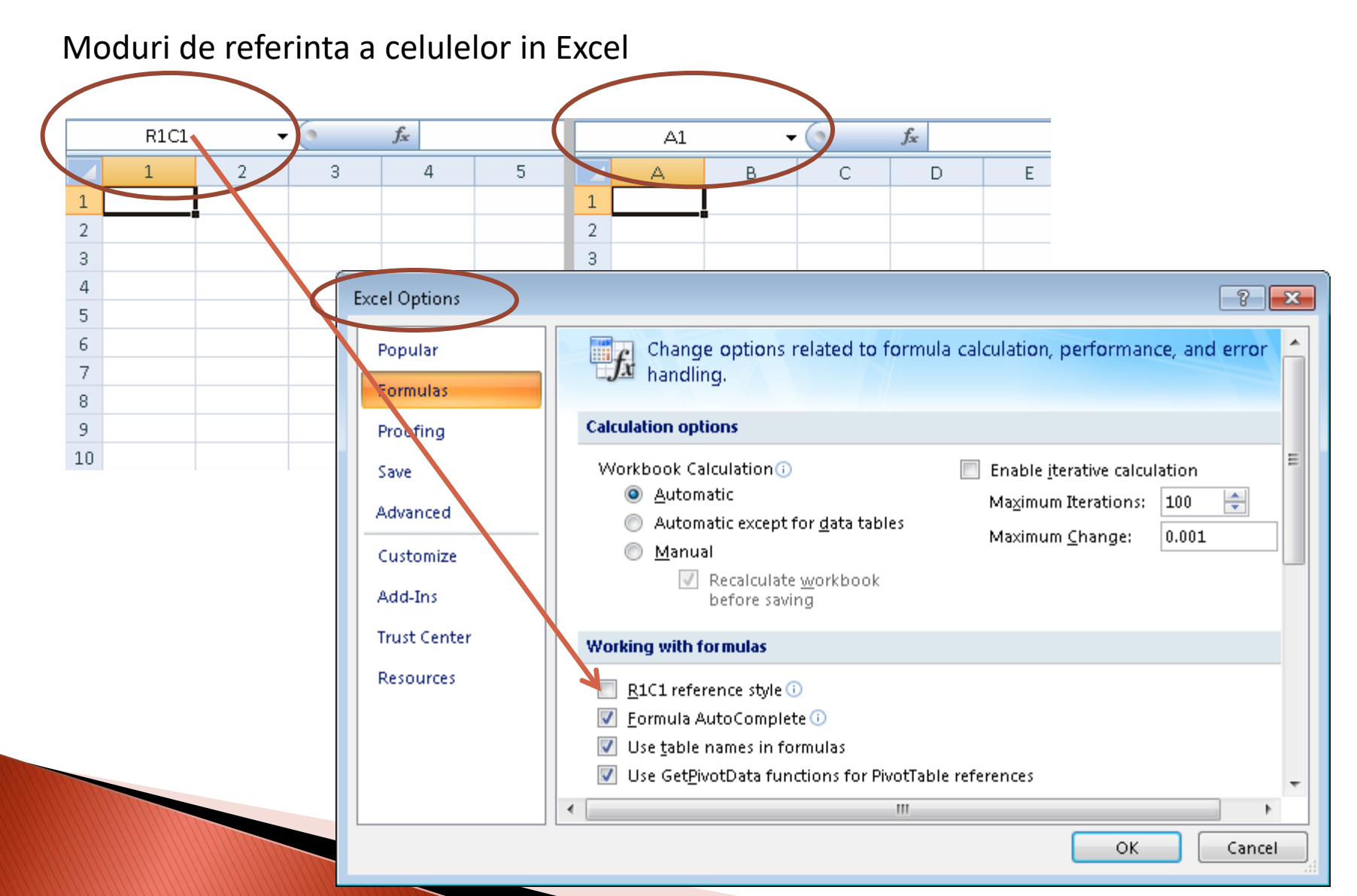

#### Editarea sau stergerea textului

Se selecteaza celula si se apasa Backspace Se apasa tasa Delete pentru a sterge tot continutul celulei Se da dublu click si se modifica textul Se da click si se editeza textul in bara de formule

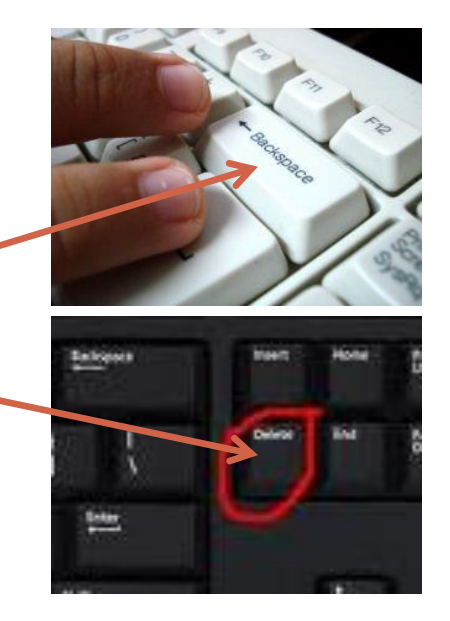

EXEMPLU!

#### Salvarea documentelor Excel

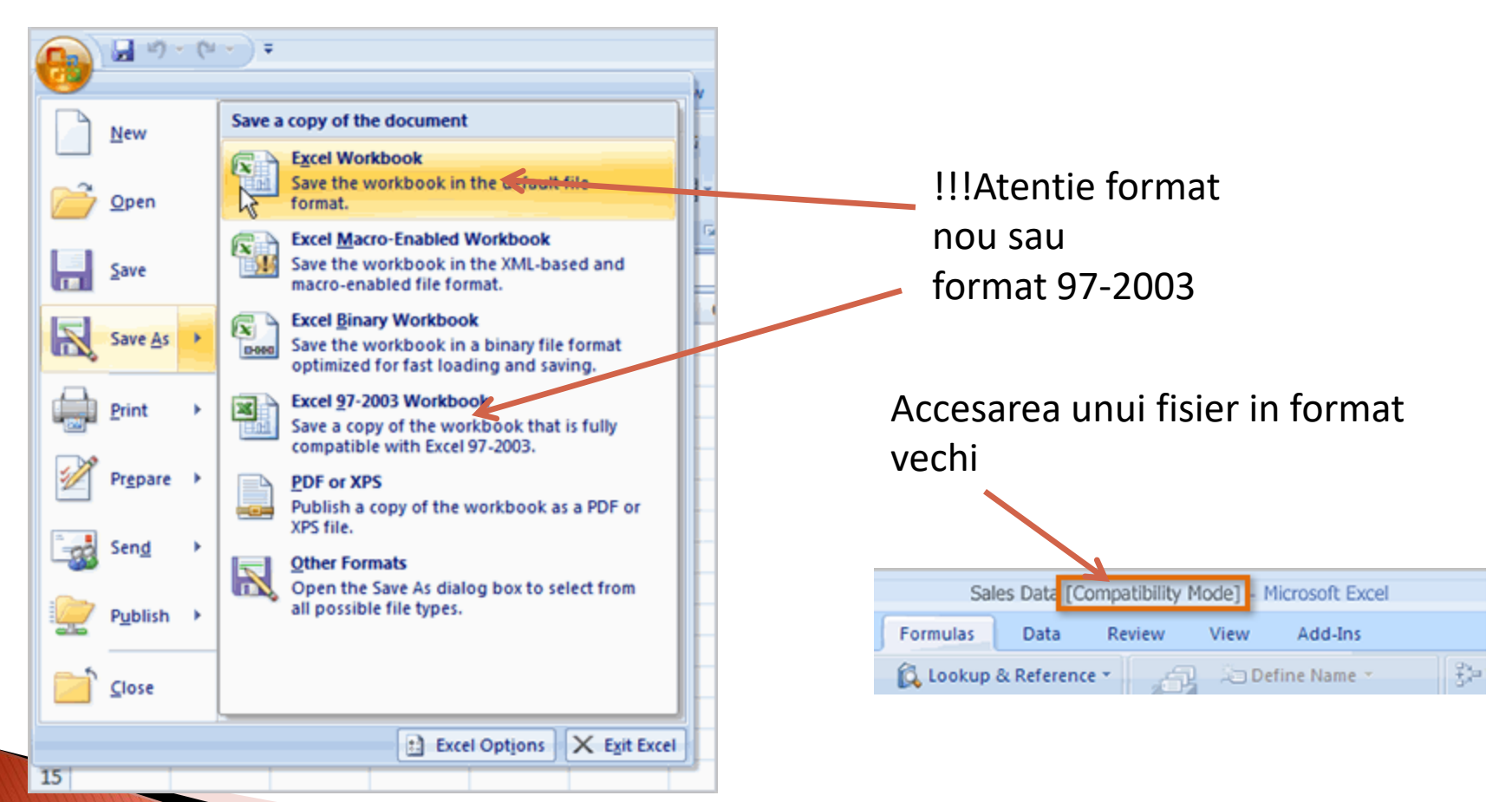

Modificarea dimensiunilor la nivel de linie sau coloana

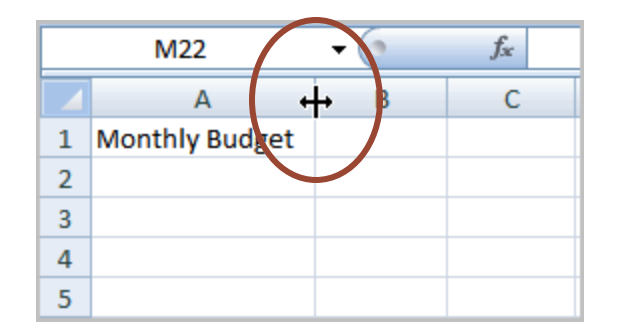

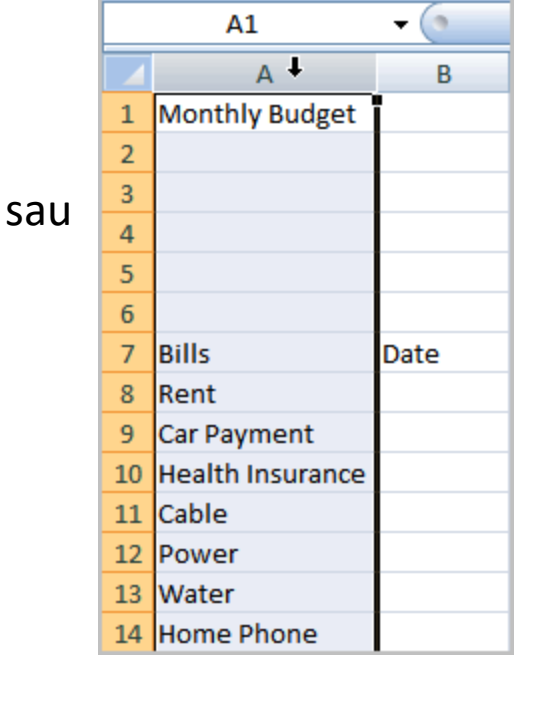

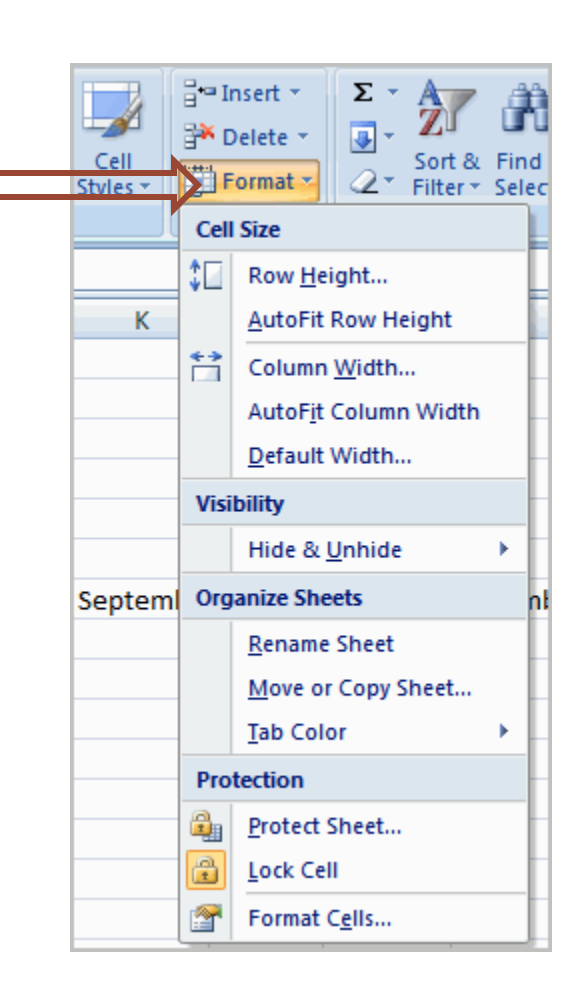

#### Coloana

Modificarea dimensiunilor la nivel de linie sau coloana

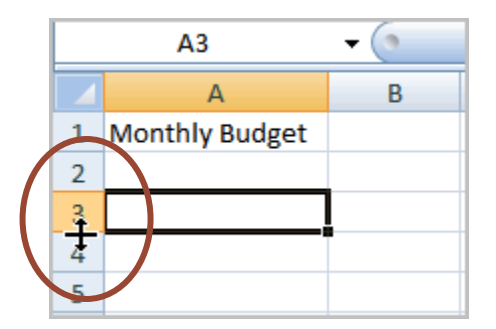

Linie

sau

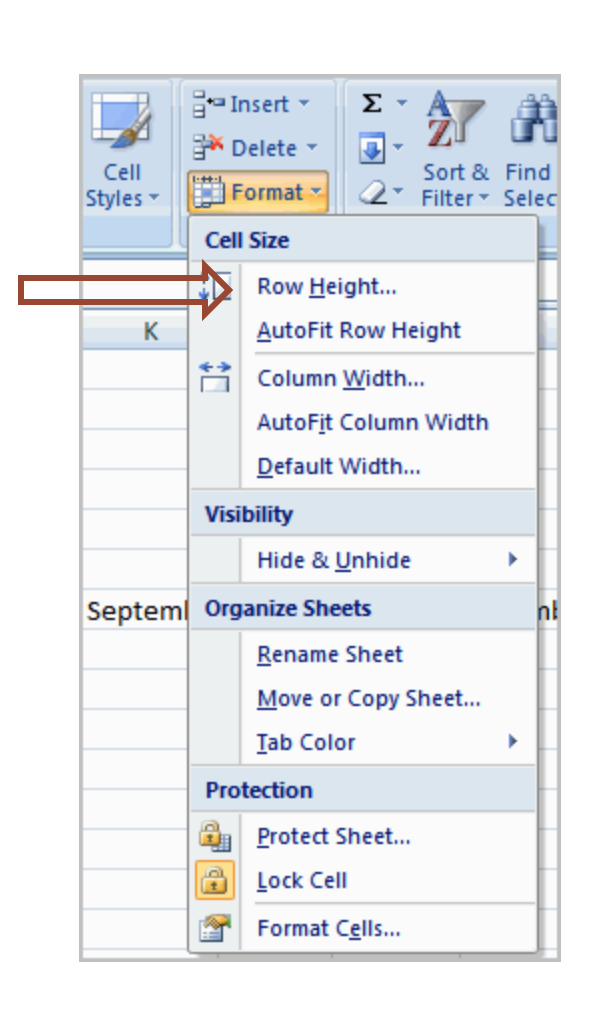

Modificarea dimensiunilor la nivel de linie sau coloana

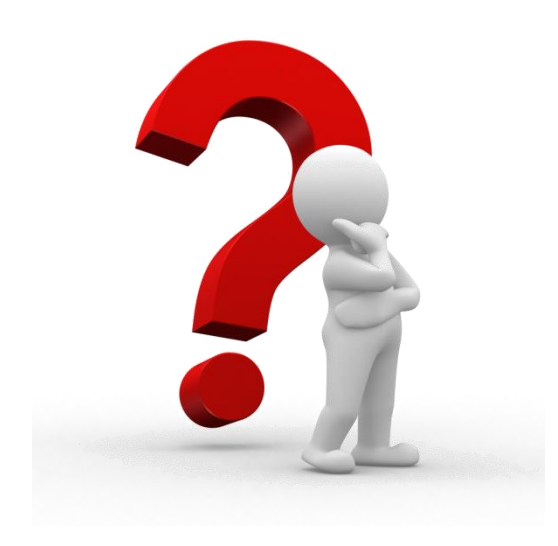

Exemplu in Excel!!!

#### Inserarea de linii, coloane sau celule

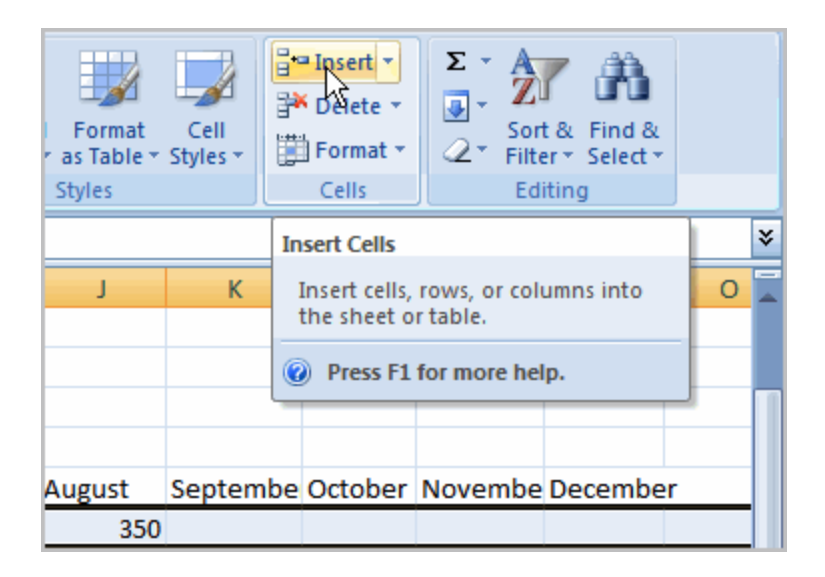

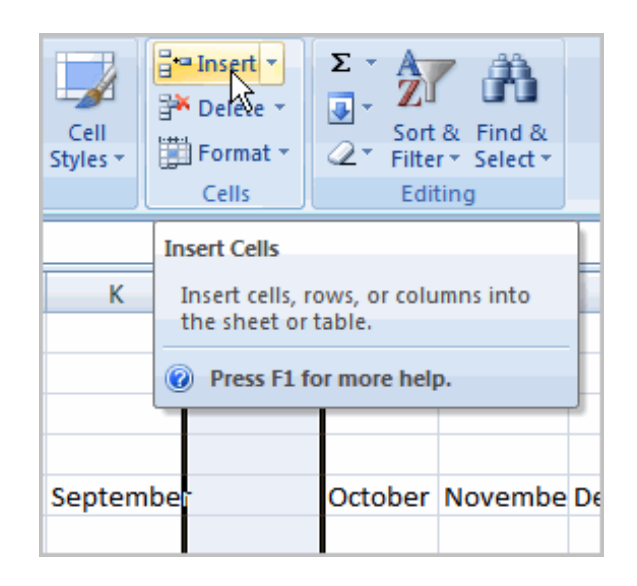

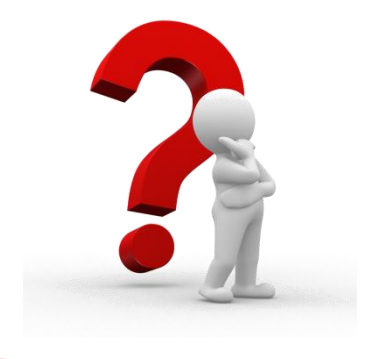

Exemplu in Excel!!!

#### Formatarea textului

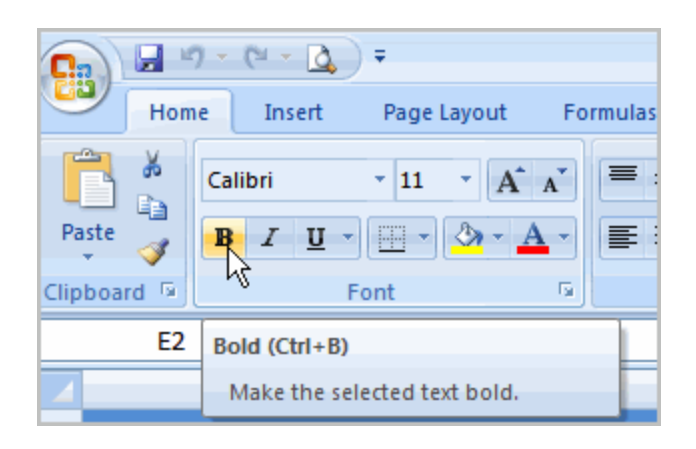

Modul de reprezentare

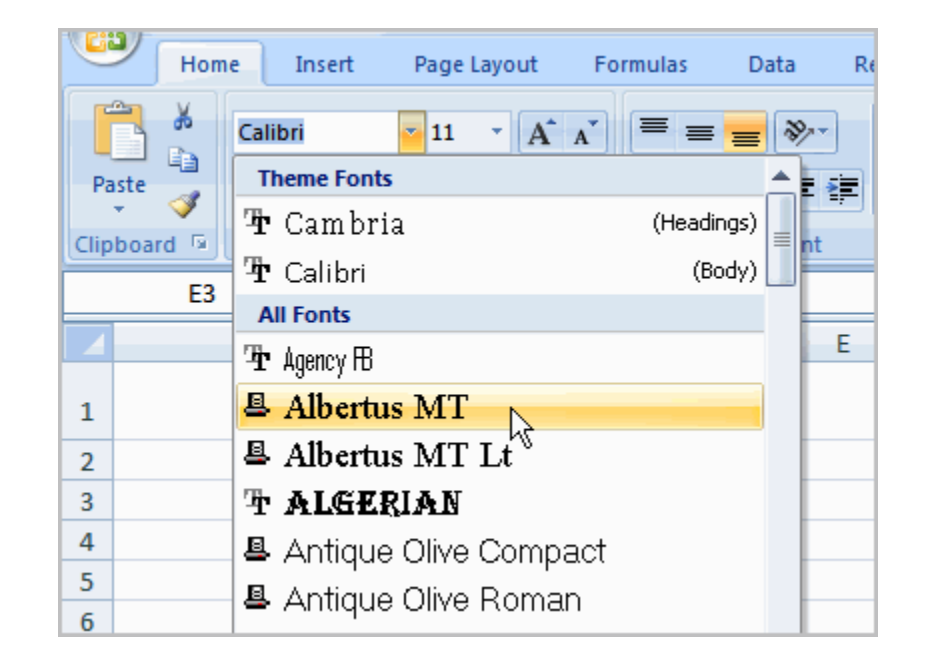

#### Alegerea fontului, dimensiunii literelor

#### Modificarea culorii textului sau a fundalului celulei

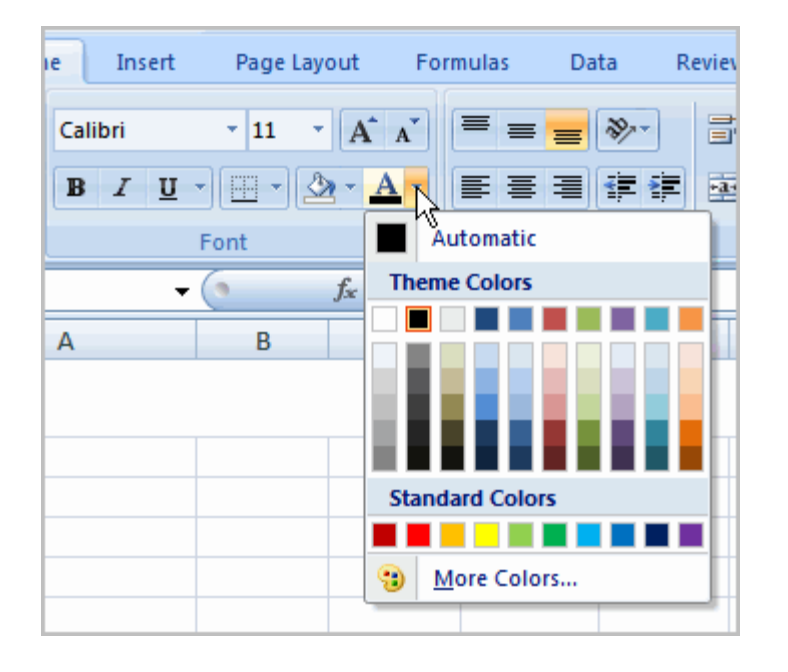

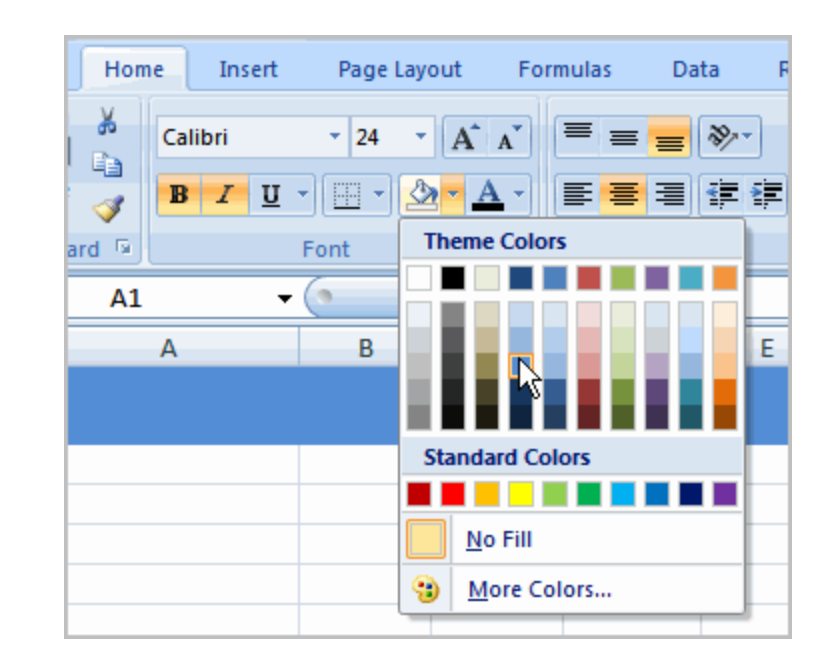

Text

Fundal

#### Modificarea chenarului

| e Insert | Pag        | e Layout Formulas Data | R |
|----------|------------|------------------------|---|
| Calibri  | - 11       | · A A = = = > · ·      |   |
| BIU -    |            | ·▲·▲・                  |   |
| Fo       | Bor        | ders                   |   |
| - (      |            | Bottom Border          |   |
| A        |            | To <u>p</u> Border     |   |
|          |            | Left Border            |   |
|          |            | <u>R</u> ight Border   |   |
|          |            | <u>N</u> o Border      |   |
|          | ⊞          | <u>All Borders</u>     |   |
|          | ·          | Outside Borders        |   |
|          | - <u>-</u> | Thick Box Border       |   |

#### Formatarea rapida a tipului de date din celula

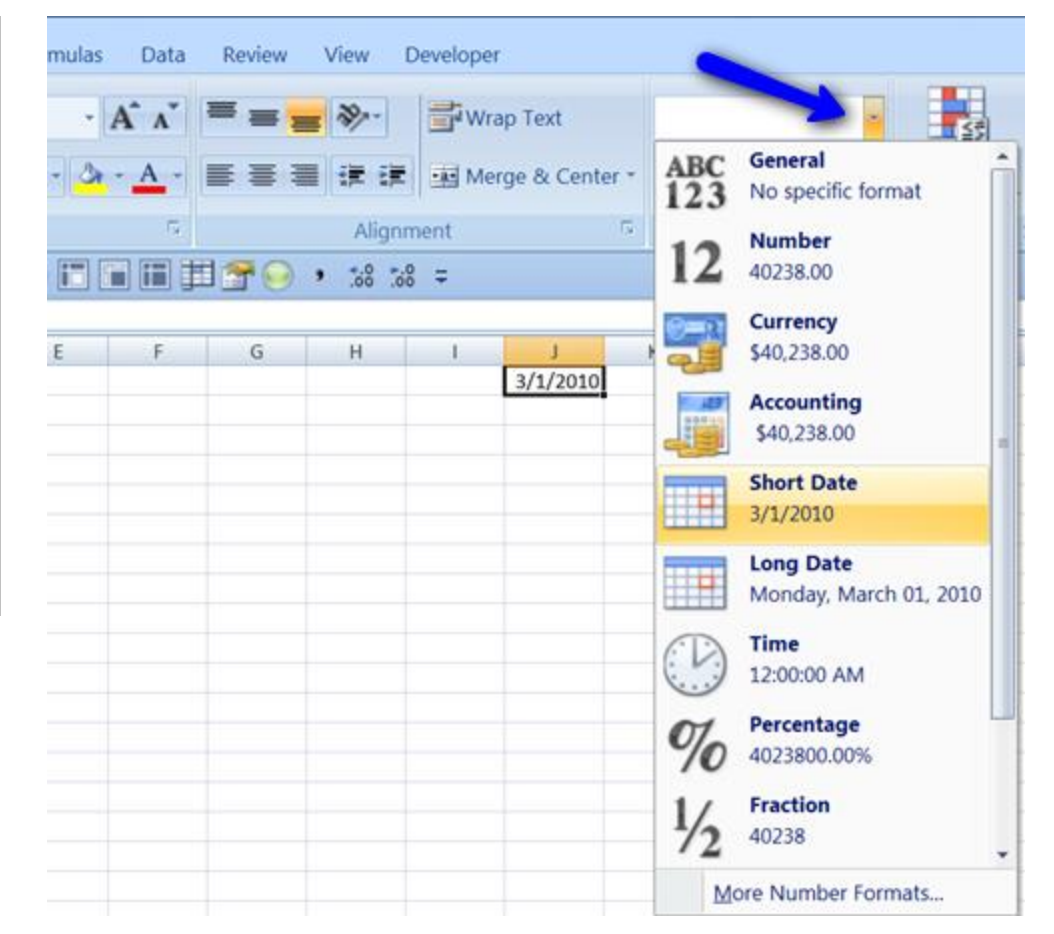

Rolul principal al Excel-ului este manipularea datelor tabelare

#### Crearea de formule simple

|   | SUM 👻         | (• × 🗸 | <i>f</i> <sub>x</sub> =C3+C4 | 1          |
|---|---------------|--------|------------------------------|------------|
|   | А             | В      | С                            | D          |
| 1 |               |        |                              |            |
| 2 |               |        |                              |            |
| 3 | Primary Job   |        | \$1,500.00                   | \$1,799.00 |
| 4 | Part-time Job |        | \$200.00                     | \$250.00   |
| 5 | Total Income  |        | =C3+C4                       | \$2,049.00 |
| 6 |               |        |                              |            |

!!!Orice formula incepe prin
introducerea semnului "="

|    | SUM -             | (• × 🔨   | <i>f</i> <sub>x</sub> =C5-C2 | 29      |
|----|-------------------|----------|------------------------------|---------|
|    | А                 | BEnte    | r C                          | D       |
| 24 | Credit            | _        |                              |         |
| 25 | Visa              | 8/5/2008 | \$75.00                      | \$0.00  |
| 26 | Mastercard        | 8/5/2008 | \$37.42                      | \$23.51 |
| 27 | Discover          | 8/5/2008 | \$30.52                      | \$30.00 |
| 28 | Store Credit Card | 8/5/2008 | \$87.56                      | \$66.79 |
| 29 | <u>Total</u>      |          | \$1,397.09                   |         |
| 30 | Remaining         |          | =C5-C29                      |         |
| 31 |                   |          |                              |         |

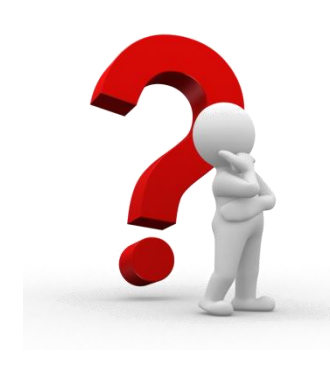

Exemplu in Excel!!!

Adunarea Scaderea Inmultirea Impartirea

!!! Nu uitati de semnul "="

#### Copierea si mutarea datelor in celule

| <u> </u> | Home       | Insert              | Page L   | ayo         | out        | For  | mulas Dat |
|----------|------------|---------------------|----------|-------------|------------|------|-----------|
| ľ        |            | Calibri             | - 11     | Ŧ           | A          | Ă    | = = =     |
| Pa       | ste 😽      | B <i>I</i> <u>U</u> |          | ٩           | <b>)</b> - | A -  | E = 크     |
| Clip     | board 🕞    |                     | Font     |             |            | - Gi | Alignn    |
|          | C9         | -                   | (        |             | $f_{x}$    | Yes  |           |
|          | ,          | A                   | В        |             |            | С    | D         |
| 6        |            | Selec               | ted Cell |             |            |      |           |
| 7        | Bills      |                     | Date     | $\setminus$ | Paic       | ł    | January   |
| 8        | Fixed Expe | enses               |          | 1           |            |      |           |
| 9        | Rent       |                     | 8/1/200  | )8          | Yes        |      | \$350.00  |
| 10       | Car Insura | nce                 | 8/15/200 | 8           |            |      | \$101.00  |
| 11       | Car Payme  | ent                 | 8/22/200 | )8          |            |      | \$125.00  |

| C                                   | Hom                                                                      | ne Insert                           | Page                                                  | Layout                                   | For          | mulas Da                                                               |
|-------------------------------------|--------------------------------------------------------------------------|-------------------------------------|-------------------------------------------------------|------------------------------------------|--------------|------------------------------------------------------------------------|
| Pa                                  |                                                                          | Calibri<br>BI <u>IU</u>             | • 11<br>•                                             | • [<br>]<br>[]<br>[]                     | A A          |                                                                        |
| Clip                                | board 🖻                                                                  |                                     | Font                                                  |                                          | Es.          | Alignr                                                                 |
| Pa                                  | aste (Ctrl+V                                                             | Ŋ                                   |                                                       | f <sub>x</sub>                           |              |                                                                        |
|                                     | Paste the contents of the<br>Clipboard. Will be pasted in selected       |                                     |                                                       |                                          |              |                                                                        |
|                                     | ciipboaru.                                                               |                                     |                                                       |                                          | cel          | ls                                                                     |
| 7                                   | Bills                                                                    |                                     | Date                                                  | Pa                                       | cel<br>aid / | ls<br> January                                                         |
| 7                                   | Bills<br>Fixed Ex                                                        | penses                              | Date                                                  | Pa                                       | cel          | ls<br> January                                                         |
| 7<br>8<br>9                         | Bills<br>Fixed Ex<br>Rent                                                | penses                              | Date<br>8/1/2                                         | Pa<br>008 Ye                             | cel<br>aid   | ls<br>January<br>\$350.00                                              |
| 7<br>8<br>9<br>10                   | Bills<br>Fixed Ex<br>Rent<br>Car Insur                                   | penses<br>rance                     | Date<br>8/1/2<br>8/15/2                               | Ра<br>008 Үе<br>008 Үе                   | cel<br>aid   | S<br>January<br>\$350.00<br>\$101.00                                   |
| 7<br>8<br>9<br>10<br>11             | Bills<br>Fixed Ex<br>Rent<br>Car Insur<br>Car Payn                       | penses<br>rance<br>nent             | Date<br>8/1/2<br>8/15/2<br>8/22/2                     | Pa<br>008 Ye<br>008 Ye<br>008 Ye         | cel          | S<br>January<br>\$350.00<br>\$101.00<br>\$125.00                       |
| 7<br>8<br>9<br>10<br>11<br>12       | Bills<br>Fixed Ex<br>Rent<br>Car Insur<br>Car Payn<br>Health Ir          | penses<br>rance<br>nent<br>nsurance | Date<br>8/1/2<br>8/15/2<br>8/22/2<br>8/28/2           | 008 Ye<br>008 Ye<br>008 Ye<br>008        | cel<br>nid   | S<br>January<br>\$350.00<br>\$101.00<br>\$125.00<br>\$50.00            |
| 7<br>8<br>9<br>10<br>11<br>12<br>13 | Bills<br>Fixed Ex<br>Rent<br>Car Insur<br>Car Payn<br>Health Ir<br>Cable | penses<br>rance<br>nent<br>nsurance | Date<br>8/1/2<br>8/15/2<br>8/22/2<br>8/28/2<br>8/28/2 | Pa<br>008 Ye<br>008 Ye<br>008 0<br>008 0 | cel<br>aid   | S<br>January<br>\$350.00<br>\$101.00<br>\$125.00<br>\$50.00<br>\$35.00 |

#### Mutarea datelor in celule

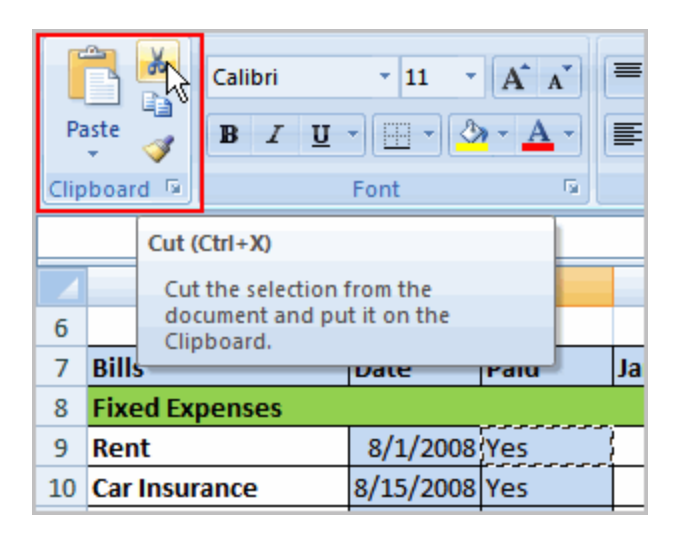

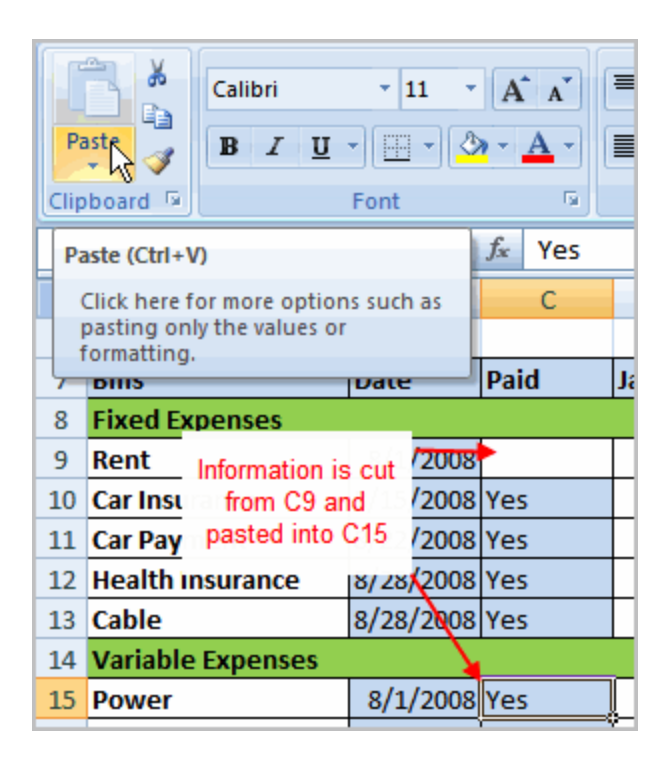

!!!Atentie Functia PASTE muta tot continutul unei celule, text, formula, culoare, fundal

Copierea continutului prin Drag and Drop

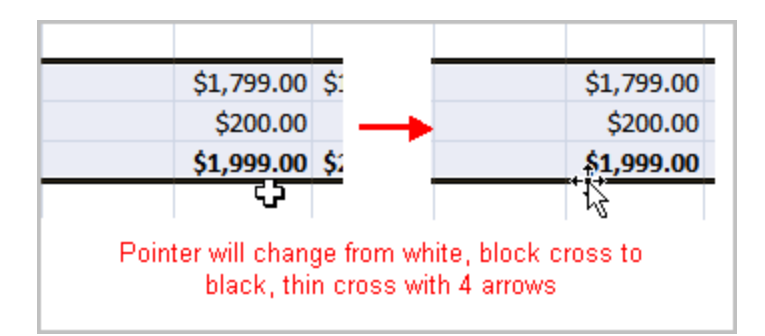

Crearea de text nou cu ajutorul handle-ului de completare automata

Atentie!!! In functie de continut, acesta se copiaza sau se "adapteaza"

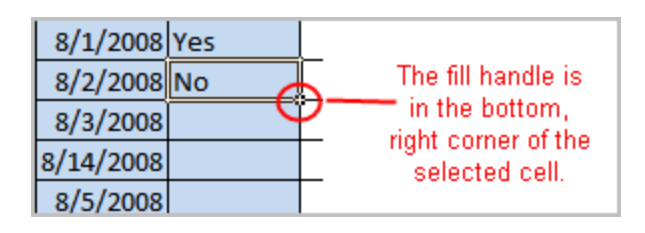

| 8/1/2008 Yes | \$57.22   |
|--------------|-----------|
| 8/2/2008 No  | \$44.88   |
| 8/3/2008     | \$30.50   |
| 8/14/2008    | \$47.99   |
| 8/5/2008     | No 125.00 |
| 8/6/2008     | \$100.00  |

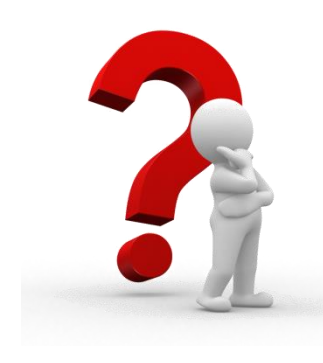

Exemplu in Excel!!!

Multiplicarea aceluiasi text Generarea de liste automate

Ce se intampla cu formulele???

#### Listarea in Excel

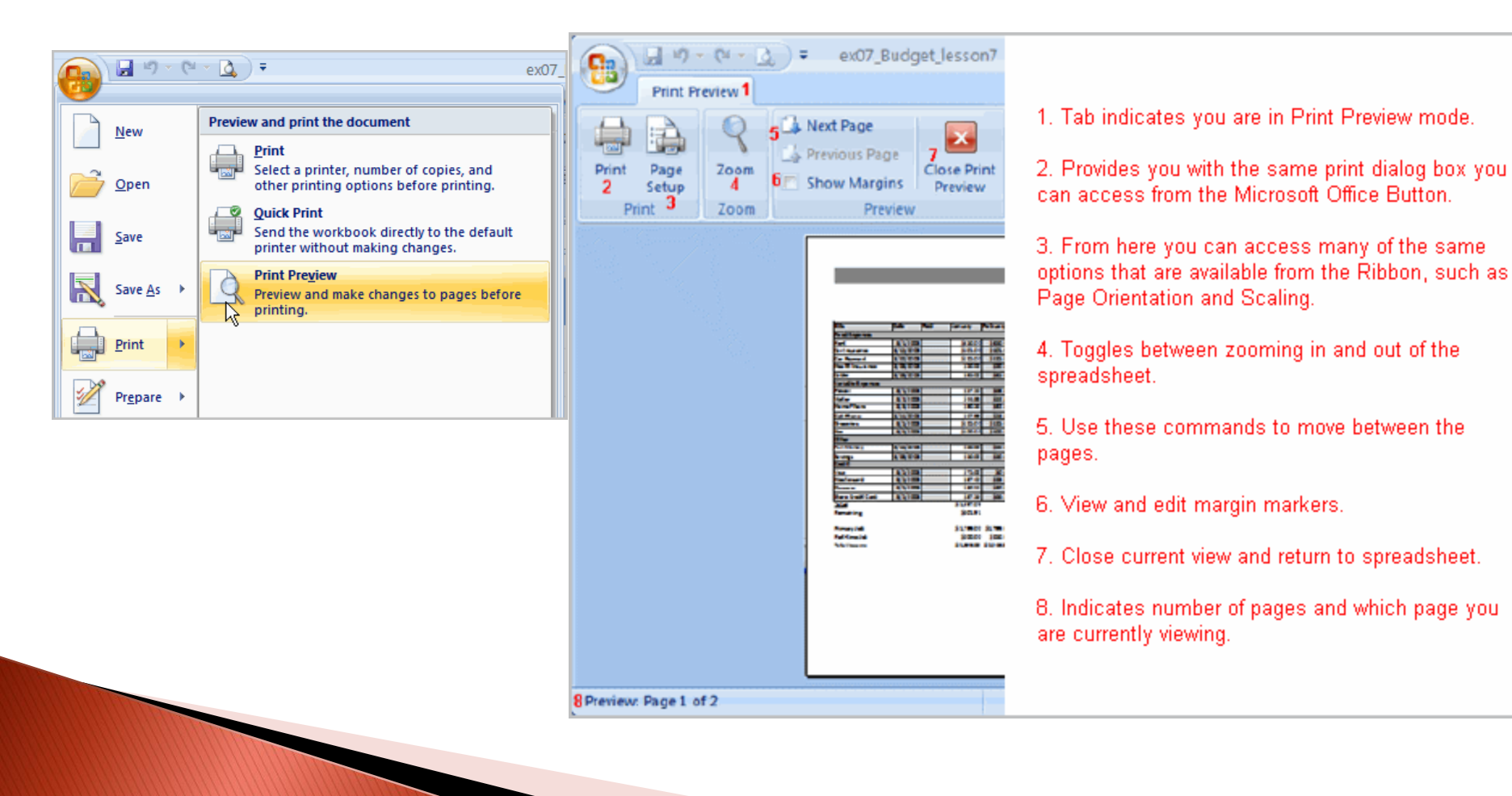

#### Modificarea documentului in print preview

|            | ļ | - (                                                                                 | - ( +                                                   | •    | <b>.</b>                                               | •                                                |
|------------|---|-------------------------------------------------------------------------------------|---------------------------------------------------------|------|--------------------------------------------------------|--------------------------------------------------|
| <b>-</b>   |   |                                                                                     |                                                         | •    | •                                                      | •                                                |
|            |   |                                                                                     |                                                         |      |                                                        |                                                  |
| - <b>-</b> |   |                                                                                     |                                                         |      |                                                        |                                                  |
|            |   |                                                                                     |                                                         |      |                                                        |                                                  |
|            | 1 |                                                                                     |                                                         |      |                                                        |                                                  |
|            |   |                                                                                     |                                                         |      |                                                        |                                                  |
|            |   |                                                                                     |                                                         |      |                                                        |                                                  |
|            |   |                                                                                     |                                                         |      |                                                        |                                                  |
|            |   |                                                                                     |                                                         |      |                                                        |                                                  |
|            |   |                                                                                     |                                                         |      |                                                        |                                                  |
|            |   |                                                                                     |                                                         |      |                                                        |                                                  |
|            |   | Bills                                                                               | Date                                                    | Paid | January                                                | February                                         |
|            |   | Bills<br>Fixed Expenses                                                             | Date                                                    | Paid | January                                                | February                                         |
|            |   | Bills<br>Fixed Expenses<br>Rent                                                     | Date 8/1/2008                                           | Paid | January<br>\$350.00                                    | February<br>\$350.0                              |
|            |   | Bills<br>Fixed Expenses<br>Rent<br>Car Insurance                                    | Date<br>8/1/2008<br>8/15/2008                           | Paid | January<br>\$330.00<br>\$101.00                        | February<br>\$3300<br>\$1010                     |
|            |   | Bills<br>Fixed Expenses<br>Rent<br>Car Insurance<br>Car Payment                     | Date<br>8/1/2008<br>8/15/2008<br>8/22/2008              | Paid | January<br>\$350.00<br>\$101.00<br>\$125.00            | February<br>\$3500<br>\$1010<br>\$1250           |
|            |   | Bills<br>Flued Expenses<br>Rent<br>Car Insurance<br>Car Payment<br>Health Insurance | Date<br>8/1/2008<br>8/15/2008<br>8/22/2008<br>8/22/2008 | Paid | January<br>\$350.00<br>\$101.00<br>\$125.00<br>\$30.00 | February<br>\$3300<br>\$1010<br>\$1250<br>\$30.0 |

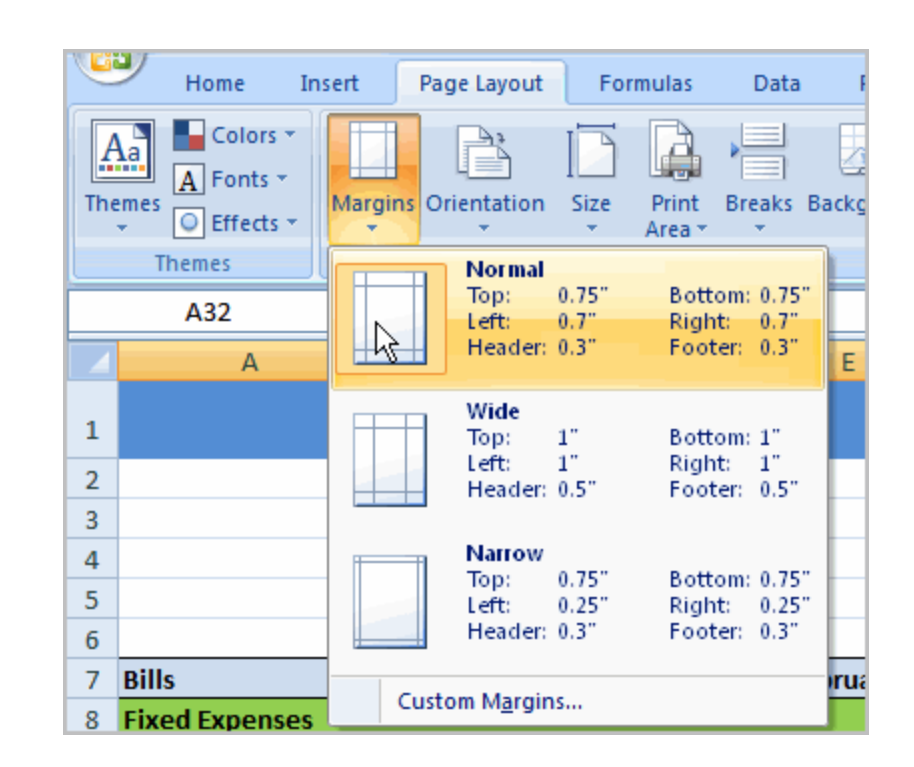

Modificarea marginilor

#### Modificarea documentului in print preview

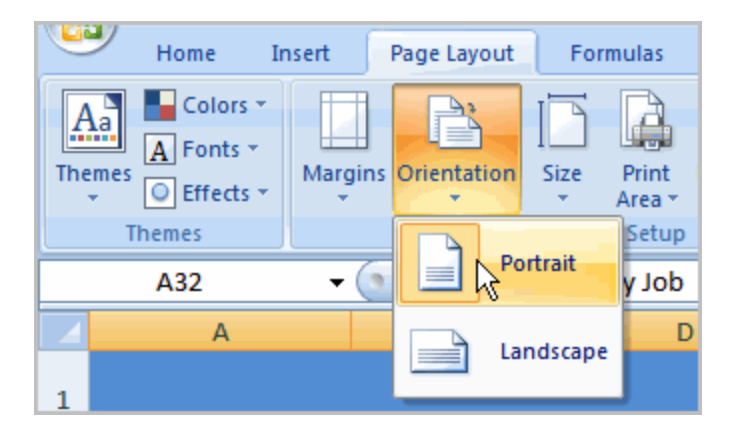

Definirea unei portiuni din document ca zona de listare

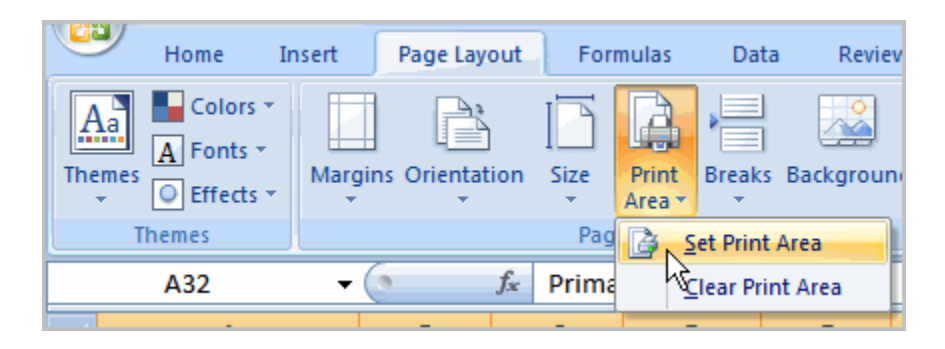

Inserarea de capete de tabel care sa apara pe fiecare pagina

| Page Setup                       | ? 🛛 |
|----------------------------------|-----|
| Page Margins Header/Footer Sheet |     |
| Print area:<br>Print titles      |     |
| Columns to repeat at left:       |     |

| By<br>inc<br>the | By left-clicking row 7 to select it, you indicate that you want this row to appear at the top of each page. |              |            |             |          |          |          |          |  |  |
|------------------|----------------------------------------------------------------------------------------------------|--------------|------------|-------------|----------|----------|----------|----------|--|--|
|                  | A7 🔹 🌆 Primary Job                                                                                          |              |            |             |          |          |          |          |  |  |
| 4                |                                                                                                    | Δ            | R          | C           | D        | F        | F        | G        |  |  |
| 4                |                                                                                                    | Page Setup - | Rows to re | peat at top | p:       |          |          | ? 🗙 👘    |  |  |
| 5                |                                                                                                    | \$7:\$7      |            |             |          |          |          |          |  |  |
| 6                |                                                                                                    |              |            |             |          |          |          |          |  |  |
| ÷                | Bills                                                                                                    |              | Date       | Paid        | January  | February | March    | April    |  |  |
| 8                | Fixed E                                                                                                    | xpenses      |            |             |          |          |          |          |  |  |
| 9                | Rent                                                                                                    |              | 8/1/2008   |             | \$350.00 | \$350.00 | \$350.00 | \$350.00 |  |  |
| 10               | Car Insu                                                                                                    | irance       | 8/15/2008  |             | \$101.00 | \$101.00 | \$101.00 | \$101.00 |  |  |

| J  | 44 | 2013.11.01. 22.40.43.083 | 0.0001.00000 | 2.01000000               | 200          | 44U.J               | IALUL       | 400                     | 441          | I ALUE  | 000      | 44J.               |
|----|----|--------------------------|--------------|--------------------------|--------------|---------------------|-------------|-------------------------|--------------|---------|----------|--------------------|
| 6  | 26 | 2013.11.01. 22:40:43.203 | 0.097058984  | 2.49124344               | 200          | 446.5               | FALSE       | 400                     | 447          | FALSE   | 600      | 445.               |
| 7  | 27 | 2013.11.01. 22:40:43.296 | 0.096428457  | 2.587671897              |              | AAG 5.              | ENIGE       | 400                     | 447.         | ENICE   | 000      | 445.               |
| 8  | 28 | 2013.11.01. 22:40:43.406 | 0.103393588  | 2.691065485              | Page Setup   | 10462.75            | 100.000     | -                       | 1997         | 6       | <b>D</b> | 445.               |
| 9  | 29 | 2013.11.01. 22:40:43.515 | 0.117481691  | 2.808547176              | Bage         | Marging             | Header (Eco | ter Sheet               | 1            |         | 0        | <mark>445</mark> . |
| 10 | 30 | 2013.11.01. 22:40:43.609 | 0.089552164  | 2.898099339              | rage         |                     |             |                         |              |         | 0        | 445.               |
| 11 | 31 | 2013.11.01. 22:40:43.718 | 0.108416293  | 3.006515633              | Print area   | : A:S               |             |                         |              |         | 0        | 445.               |
| 12 | 32 | 2013.11.01. 22:40:43.812 | 0.091031681  | 3.097547314              | Print titles |                     |             |                         |              |         | 0        | 445.               |
| 13 | 33 | 2013.11.01. 22:40:43.906 | 0.103341346  | 3.20088866               | Rows to      | repeat at top       | p: \$1:\$   | 51                      |              |         | 0        | 445.               |
| 14 | 34 | 2013.11.01. 22:40:44.015 | 0.099659873  | 3.300548533              | Columns      | s to repeat at      | left:       |                         |              |         | 0        | 445.               |
| 15 | 35 | 2013.11.01. 22:40:44.125 | 0.115263253  | 3.415811786              | Print        |                     |             |                         |              |         | 0        | 445.               |
| 16 | 36 | 2013.11.01. 22:40:44.218 | 0.089841027  | 3.505652813              | Crid         | ines                |             |                         | 0            |         | 0        | 445.               |
| 17 | 37 | 2013.11.01. 22:40:44.328 | 0.11218409   | 3.617836904              |              | k and white         | (           | Comments:               | (None)       |         | 0        | 445.               |
| 18 | 38 | 2013.11.01. 22:40:44.421 | 0.094727123  | 3.712564027              | Draf         | t quality           | C           | Cell <u>e</u> rrors as: | displayed    |         | - 0      | 445.               |
| 19 | 39 | 2013.11.01. 22:40:44.515 | 0.087999452  | 3.800563479              | Row          | and column h        | readings    |                         |              |         | 0        | 445.               |
| 20 | 40 | 2013.11.01. 22:40:44.625 | 0.115272472  | 3.915835951              | Dogo ordo    |                     |             |                         |              |         | 0        | 445.               |
| 21 | 41 | 2013.11.01. 22:40:44.734 | 0.104569156  | 4.020405107              | Page orde    |                     |             | ]                       |              |         | 0        | 445.               |
| 22 | 42 | 2013.11.01. 22:40:44.828 | 0.097546476  | 4.117951583              |              | n, men over         |             |                         |              |         | 0        | 445.               |
| 23 | 43 | 2013.11.01. 22:40:44.937 | 0.107318109  | 4.225269692              |              |                     |             |                         |              |         | 0        | 445.               |
| 24 | 44 | 2013.11.01. 22:40:45.031 | 0.09473271   | 4.320002403              |              |                     |             |                         |              |         | 0        | 445.               |
| 25 | 45 | 2013.11.01. 22:40:45.140 | 0.11245256   | 4.432454963              |              |                     |             |                         |              |         | 0        | 445.               |
| 26 | 46 | 2013.11.01. 22:40:45.234 | 0.089749954  | 4.522204917              |              |                     |             |                         | int Denvirus |         | 0        | 445.               |
| 27 | 47 | 2013.11.01. 22:40:45.343 | 0.109319481  | 4.631524398              |              |                     | E           | rint                    | Int Preview  |         | 0        | 445.               |
| 28 | 48 | 2013.11.01. 22:40:45.437 | 0.092883872  | 4.72440827               |              |                     |             |                         | -            |         | 0        | 445.               |
| 29 | 49 | 2013.11.01. 22:40:45.625 | 0.190402132  | 4.914810402              |              |                     |             |                         | OK           | Ca      |          | 445.               |
| 30 | 50 | 2013.11.01. 22:40:45.640 | 0.019518123  | 4.934328525              |              |                     |             |                         | -            | - insta |          | 445.               |
| 31 | 51 | 2013.11.01. 22:40:45.750 | 0.110289157  | 5.044617682              | 200          | 446.5               | FALSE       | 400                     | 447          | FALSE   | 600      | 445.               |
| 32 | 52 | 2013.11.01. 22:40:45.843 | 0.088878056  | 5.133495738              | 200          | 446.5               | FALSE       | 400                     | 447          | FALSE   | 600      | 445.               |
| 33 | 53 | 2013.11.01. 22:40:45.953 | 0.108391709  | 5.241887447              | 200          | 446. <mark>5</mark> | FALSE       | 400                     | 447          | FALSE   | 600      | 445.               |
| 34 | 54 | 2013.11.01. 22:40:46.046 | 0.094847809  | 5.336735255              | 200          | 446.5               | FALSE       | 400                     | 447          | FALSE   | 600      | 445.               |
| 35 | 55 | 2013.11.01. 22:40:46.156 | 0.104455455  | 5.44119071               | 200          | 446.5               | FALSE       | 400                     | 447          | FALSE   | 600      | 445.               |
| 36 | 56 | 2013.11.01. 22:40:46.250 | 0.0966824    | 5.53787 <mark>311</mark> | 200          | 446.5               | FALSE       | 400                     | 447          | FALSE   | 600      | 445.               |
| 37 | 57 | 2013.11.01. 22:40:46.359 | 0.110266249  | 5.648139358              | 200          | 446.5               | FALSE       | 400                     | 447          | FALSE   | 600      | 445.               |
| 20 | 50 | 2012 11 04 22 40 40 452  | 0.0000.0000  | F 744400007              | 000          | 4 40 E              | F4LOF       | 400                     | 4 47         | ENOF    | 000      | 4.40               |

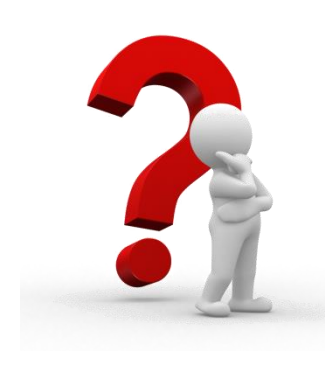

Exemplu in Excel!!!

Document exemplu1

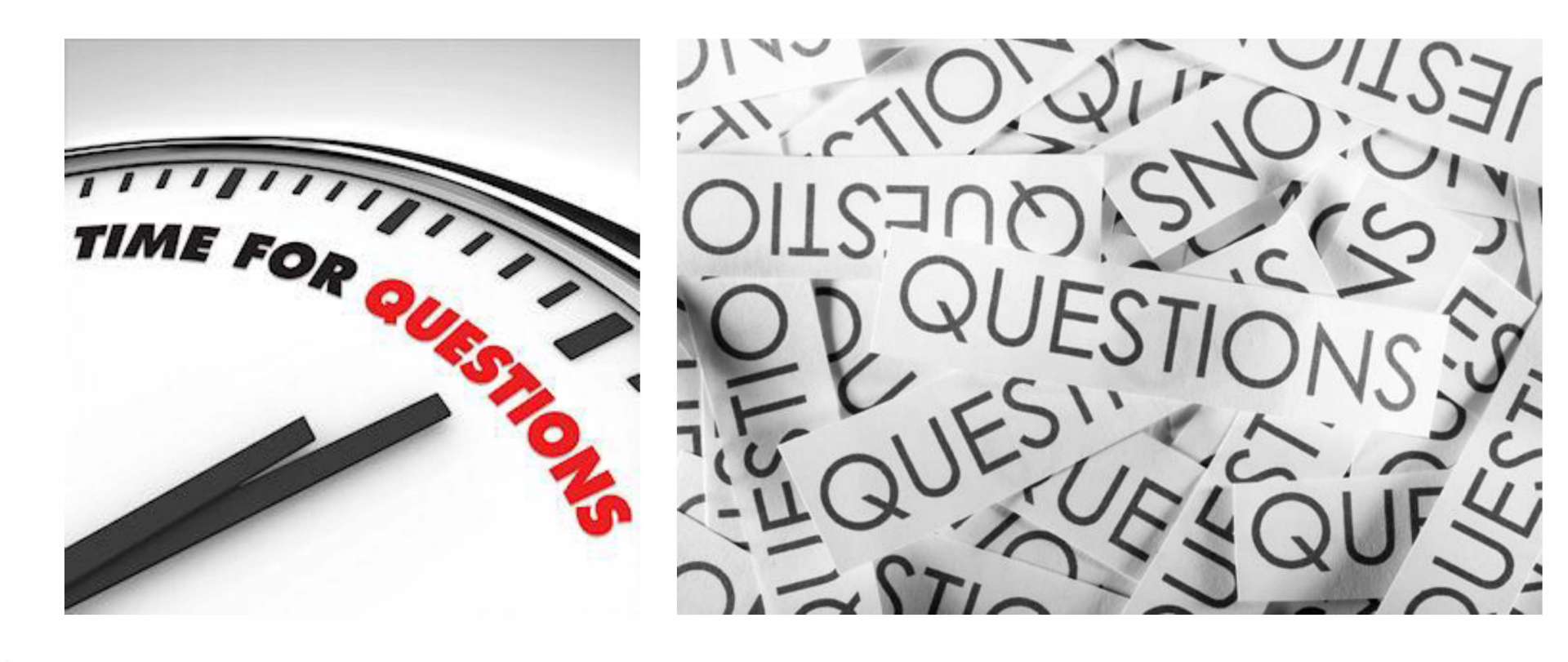

- 8: Definirea unor formule compelxe
- 9: Lucrul cu functii simple
- 10: Sortarea, gruparea si aplicarea unor filtre pentru celule
- 11: Formatarea tabelelor
- 12: Alinierea textului
- 13: Lucrul cu mai multe foi de calcul intr-un document

#### Definirea unor formule complexe

Referinte absolute si relative

O formula se considera complexa daca contine mai mult de o operatie. Ordinea de efectuare a operatiilor <u>respecta regulile matematice</u>.

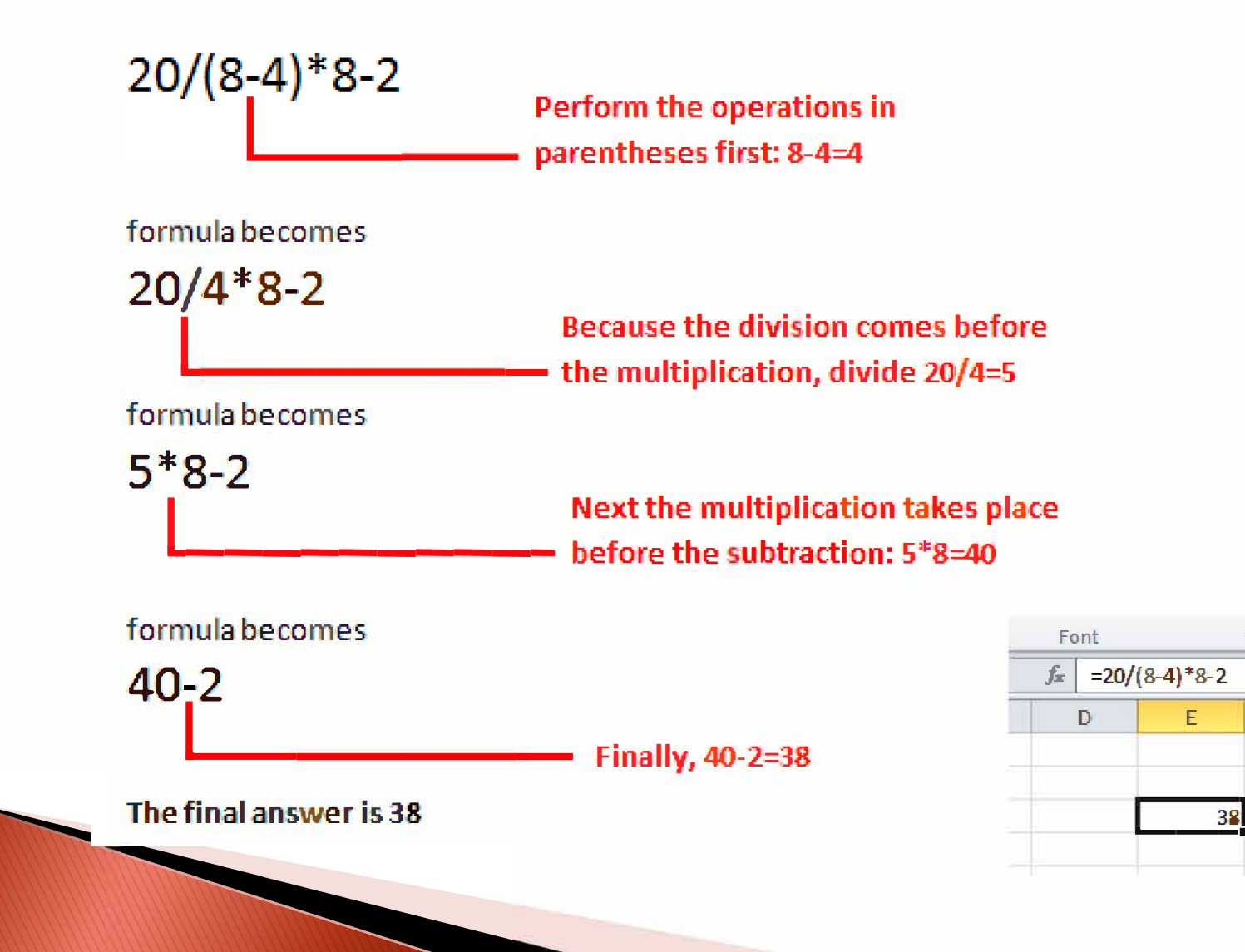

E.

#### Exemple de scriere a unor formule

|   |     | SUM   | - (• × < ) | 🗧 =(G6+G7) |   |    |       |                         |  |
|---|-----|-------|------------|------------|---|----|-------|-------------------------|--|
|   | ∠ C |       | D          | E          | F | G  |       | Н                       |  |
| 5 | \$  | 7.50  | 1          | gallon     | 3 |    |       |                         |  |
| 6 | \$  | 20.00 | 160        | ct./case   | 1 | \$ | 20.00 | =( <mark>G6</mark> +G7) |  |
| 7 | \$  | 20.00 | 144        | ct./case   | 1 | \$ | 20.00 |                         |  |
| 8 | \$  | 16.00 | 2.5        | gallon tub | 2 | \$ | 32.00 |                         |  |
| 9 | \$  | 17.75 | 2.5        | gallon tub | 3 | \$ | 53.25 |                         |  |

|    |     | SUM   | - (• X 🗸 j | 🔄 =(G6+G7)/(I | D6+D7) |    |        |                  |
|----|-----|-------|------------|---------------|--------|----|--------|------------------|
|    | ∠ C |       | D          | E             | F      |    | G      | Н                |
| 5  | \$  | 7.50  | 1          | gallon        | 3      | 3  |        |                  |
| 6  | \$  | 20.00 | 160        | ct./case      | 1      | \$ | 20.00  | =(G6+G7)/(D6+D7) |
| 7  | \$  | 20.00 | 144        | ct./case      | 1      | \$ | 20.00  |                  |
| 8  | \$  | 16.00 | 2.5        | gallon tub    | 2      | \$ | 32.00  |                  |
| 9  | \$  | 17.75 | 2.5        | gallon tub    | 3      | \$ | 53.25  |                  |
| 10 | \$  | 18.00 | 2.5        | gallon tub    | 7      | \$ | 126.00 |                  |

#### Verificarea formulelor

In general Excel-ul marcheaza formulele gresite din punct de vedere matematic, dar nu poate corecta erorile de calcul

|              |       |      |       |       | $\frown$ |
|--------------|-------|------|-------|-------|----------|
| Formula      | July  | Aug  | Sep   | Oct   |          |
| view: CTRL+` | 3863  | 1117 | 8237  | 8690  | =G3-F3   |
| $\mathbf{A}$ | 9355  | 1100 | 10185 | 18749 | =G4-F4   |
| ĴĹ           | 6702  | 2116 | 13452 | 8046  | =G5-F5   |
| Normal       | 4415  | 1089 | 4404  | 20114 | =G6-F6   |
|              | 11601 | 1122 | 3170  | 10733 | =G7-F7   |
| view: CTRL+  | 3726  | 1135 | 8817  | 18524 | =G8-F8   |
|              |       |      |       |       |          |

#### Referinta absoluta se defineste cu semnul \$

- \$lit\$cifra referinta absoluta pe celula
- lit\$cifra referinta absoluta pe linie
- \$litcifra referinta absoluta pe coloana

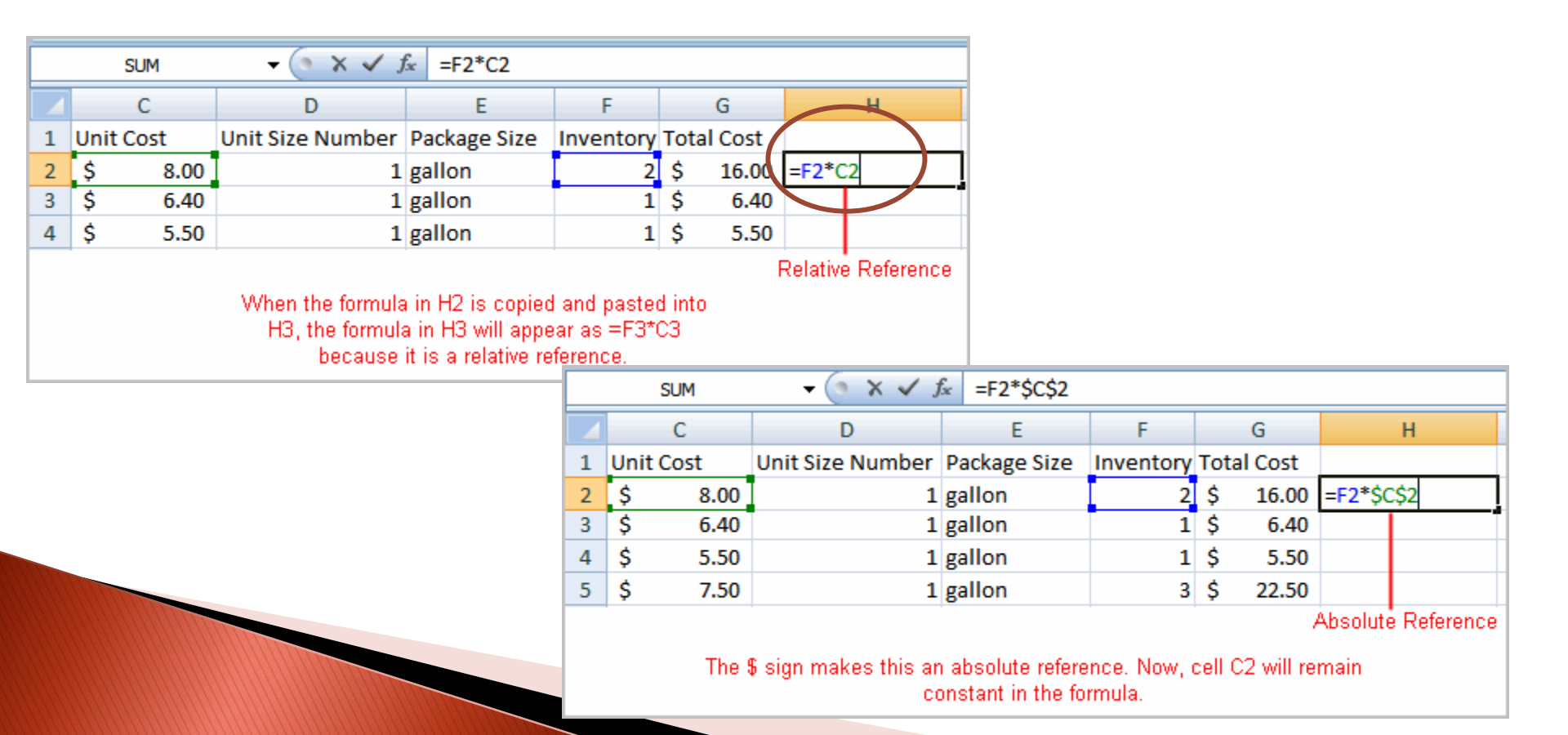

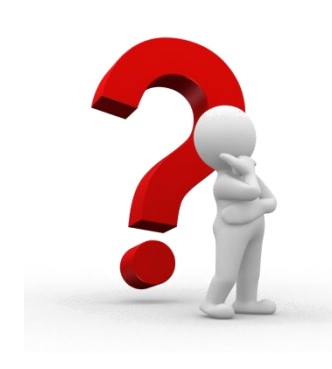

Exemplu in Excel!!!

#### Functii de baza

Elementele care formeaza o functie: semnul "=", numele functiei, argumentul functiei

| _=SL       | M (A3:A9  | )        |
|------------|-----------|----------|
| equal sign | L         |          |
| functio    | in name a | argument |

|            | =SU     | м (    | A3:A9 | ), B | 3:B5) |
|------------|---------|--------|-------|------|-------|
| equal sign | functio | on nan | ne    | argi | ument |

#### **Functii statistice**

- SUM
- AVERAGE
- COUNT
- MAX
- MIN

#### Functii financiare

- Rate ale dobanzii
- Imprumuturi
- Valori de depreciere
- HOUR
- MINUTE

DATE

TIME

**DAYS360** 

٠

٠

Functii legate de data si timp

- TODAY
- MONTH
- YEAR

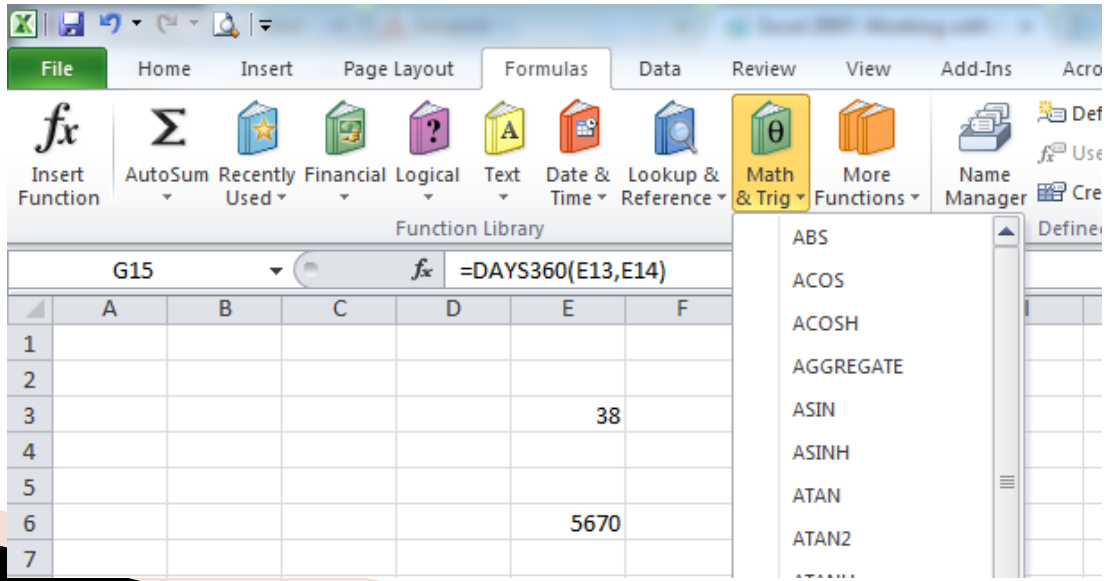

| 9       | ソ      | Home                 | Insert              | Page Lay | yout    | Formulas   | Data        | Re  | view                 | View |
|---------|--------|----------------------|---------------------|----------|---------|------------|-------------|-----|----------------------|------|
|         | fr     | Σ AutoS              | um <mark>e</mark> ( | 👔 Logica | al ×    | 🔁 Lookup   | & Reference | e 🕶 | A                    |      |
| e<br>In | rart.  | Σ <u>S</u> um        |                     | -        |         | 间 Math 8   |             |     |                      |      |
| Fur     | nction | Ave                  | rage                | 2 8      | & Time  | * 🎁 More F | unctions *  |     | Manage               | r 🗳  |
|         |        | <u>C</u> ou          | Count Numbers       |          | ibrary  |            |             |     | Def                  |      |
|         | S      | <u>M</u> ax          | ¢                   | 3        | f∗ =S   | UM(G2:G41  | L)          |     |                      |      |
|         |        | Min                  |                     |          |         | E          | F           |     | G                    |      |
| 32      | \$     | Mor                  | re <u>F</u> unction | 5        | lb./    | case       | 2           | \$  | 100.50               | i    |
| 33      | \$     | 22.66                |                     |          | lb./    | case       | 1           | \$  | 22.66                | 1    |
| 34      | \$     | 75.75                |                     |          | lb./    | case       | 3           | \$  | 227.25               |      |
| 35      | \$     | 32.00                |                     |          | lb./    | case       | 2           | \$  | 64.00                | 1    |
| 36      | \$     | 32.00                |                     |          | lb./    | case       | 2           | \$  | 64.00                | 1    |
| 37      | \$     | 1 <mark>8.</mark> 00 |                     |          | lb./    | case       | 6           | \$  | 108.00               | 1    |
| 38      | \$     | 75.00                |                     |          | lb./    | case       | 5           | \$  | 375.00               | 1    |
| 39      | \$     | 50.45                |                     |          | lb./    | case       | 1           | \$  | 50 <mark>.4</mark> 5 | 1    |
| 40      | \$     | 38.00                |                     | 12       | 20 ct./ | case       | 2           | \$  | 76.00                | 1    |
| 41      | \$     | <mark>40.</mark> 00  |                     | 12       | 20 ct./ | case       | 4           | \$  | 160.00               |      |
| 42      |        |                      |                     |          |         |            |             | =SL | M(G2:G               | 41)  |
| 43      |        |                      |                     |          |         |            |             |     |                      |      |

| nsert Function                                                                                           |                                        |          |
|----------------------------------------------------------------------------------------------------|----------------------------------------|----------|
| earch for a function:                                                                                    |                                        |          |
| Type a brief descriptio<br>Go                                                                            | oh of what you want to do and then cli |          |
| Or select a <u>c</u> ategory:                                                                            | <br>Most Recently Used                 | <b>~</b> |
| select a functio <u>n</u> :                                                                              |                                        |          |
| SUM<br>AVERAGE<br>IF<br>HYPERLINK<br>COUNT<br>MAX<br>SIN<br>SUM(number 1, num<br>Adds all the numbers in | <b>iber2,)</b><br>n a range of cells.  |          |
| telp on this function                                                                                    | ОК                                     | Cancel   |

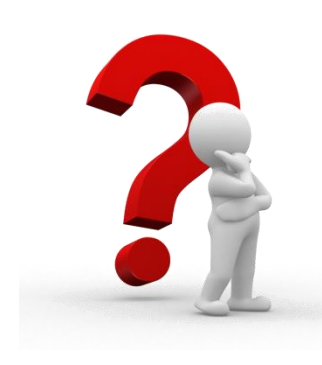

Exemplu in Excel!!!

Functii de calcul

#### Sortare, Grupare, Filtrare

#### Sortare in ordine alfabetica

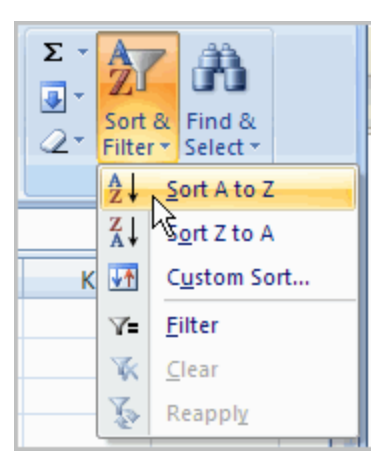

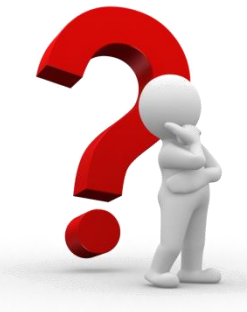

#### Exemplu in Excel!!!

Fisier: ex03\_Inventory

| - | Sort                         |                                                                                              |            |         |        | ? 🗙                         |
|---|------------------------------|----------------------------------------------------------------------------------------------|------------|---------|--------|-----------------------------|
|   | ₽ <sub>A</sub> j <u>A</u> dd | Level X <u>D</u> elete Level                                                                 | Copy Level | Options |        | My data has <u>h</u> eaders |
|   | Column                       |                                                                                              | Sort On    |         | Order  |                             |
|   | Sort by                      | ~                                                                                            | Values     | ~       | A to Z | ~                           |
|   |                              | Category<br>Item<br>Unit Cost<br>Unit Size Number<br>Package Size<br>Inventory<br>Total Cost |            |         |        |                             |
|   |                              |                                                                                              |            |         |        | OK Cancel                   |

Gruparea celulelor utilizand comanda Subtotal

#### Meniu: Data - Outline

| 1   | 2 | 3 |    | Α          | В                    |        | с     | D                | E            | F         |      | G      |
|-----|---|---|----|------------|----------------------|--------|-------|------------------|--------------|-----------|------|--------|
|     |   |   | 1  | Category   | Item                 | Unit C | ost   | Unit Size Number | Package Size | Inventory | Tota | l Cost |
| []] | Г | · | 2  | Bowl       | Small Icecream       | \$     | 20.00 | 160              | ct./case     | 1         | \$   | 20.00  |
|     |   | • | 3  | Bowl       | Regular Icecream     | \$     | 20.00 | 144              | ct./case     | 1         | \$   | 20.00  |
|     | Ξ |   | 4  | Bowl Total |                      |        |       |                  |              |           | \$   | 40.00  |
|     | Γ | · | 5  | Cone       | Small Sugar          | \$     | 13.55 | 200              | ct./case     | 4         | \$   | 54.20  |
|     |   | · | 6  | Cone       | Large Sugar          | \$     | 17.00 | 200              | ct./case     | 4         | \$   | 68.00  |
|     |   | · | 7  | Cone       | Large Waffle         | \$     | 43.55 | 193              | ct./case     | 1         | \$   | 43.55  |
|     |   | · | 8  | Cone       | Small Waffle         | \$     | 46.00 | 264              | ct./case     | 2         | \$   | 92.00  |
|     |   | · | 9  | Cone       | Sm. Chocolate Waffle | \$     | 89.00 | 140              | ct./case     | 2         | \$   | 178.00 |
|     |   | • | 10 | Cone       | Lg. Chocolate Waffle | \$     | 95.00 | 128              | ct./case     | 3         | s    | 285.00 |
|     | Ė |   | 11 | Cone Total |                      |        |       |                  |              |           | \$   | 720.75 |
|     | Γ | • | 12 | Cup        | Small Shake          | \$     | 38.00 | 120              | ct./case     | 2         | \$   | 76.00  |
|     |   | • | 13 | Cup        | Regular Shake        | \$     | 40.00 | 120              | ct./case     | 4         | \$   | 160.00 |
|     | Ē |   | 14 | Cup Total  |                      |        |       |                  |              |           | \$   | 236.00 |
|     | Γ | • | 15 | Flavor     | Bubblegum            | \$     | 15.75 | 2.5              | gallon tub   | 2         | \$   | 31.50  |

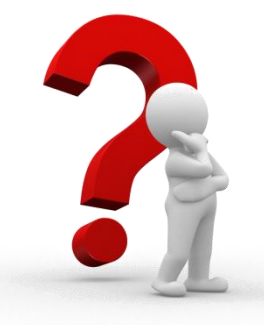

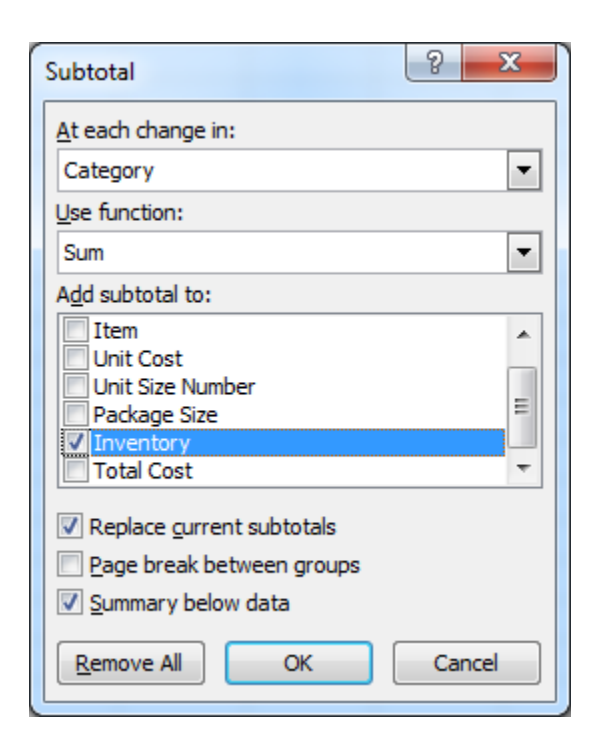

Exemplu in Excel!!!

Fisier: ex03\_Inventory

#### Filtrarea datelor

Excel-ul permite filtrarea datelor dintr-un tabel si ascunderea lor pentru a permite analiza unor portiuni cu un specific comun

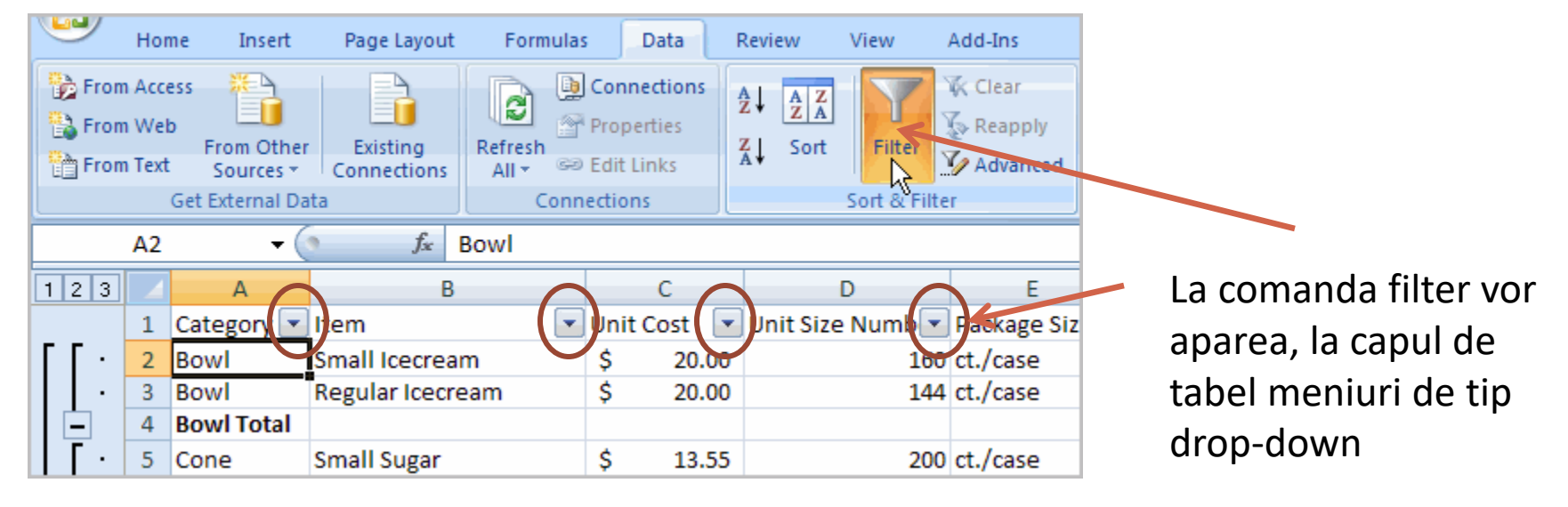

| 1 2                     | 3            |               | А                |      |        |      | В          |
|-------------------------|--------------|---------------|------------------|------|--------|------|------------|
|                         |              | 1             | Categor          |      | Item   |      | -          |
| Az↓                     | <u>S</u> or  | t A to        | Z                | h    | 5      |      | am         |
| Z↓                      | S <u>o</u> r | t Z to        | А                |      |        |      | ream       |
|                         | Sor          | t by C        | lolor            |      |        | ►    |            |
| $\overline{\mathbb{X}}$ | <u>C</u> lea | ar Filt       | er From "C       | ateg | jory"  |      |            |
|                         | Filte        | er by         | Color            |      |        | ►    | e          |
|                         | Text         | <u>F</u> ilte | rs               |      |        | •    | e          |
|                         |              | . 🗸 (S        | elect All)       |      |        | ^    | ate Waffle |
|                         |              | Bo            | owl              |      |        |      | te Waffle  |
|                         |              | BC            | owi lotal<br>one |      |        | _    |            |
|                         |              | C             | one Total        |      |        | Ξ    | 2          |
|                         |              |               | up               |      |        |      | ke         |
|                         |              | I CI          | up Iotal<br>avor |      |        |      |            |
|                         |              | F             | avor Total       |      |        |      |            |
|                         |              | S)            | /rup             |      |        | ~    |            |
|                         | <u> </u>     |               | 01/              | h    | Canad  |      | or         |
|                         |              |               | UK               | ונ   | Cancel |      | n          |
| Π                       | ·            | 20            | Flavor           | _    | Strawb | erry | /          |

Se pot defini unul sau mai multe criterii de filtrare

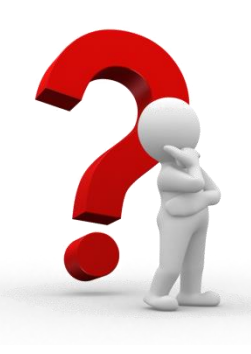

Exemplu in Excel!!!

Fisier: ex03\_Inventory

#### Formatarea datelor sub forma tabelara

#### Se alege o celula care contine date

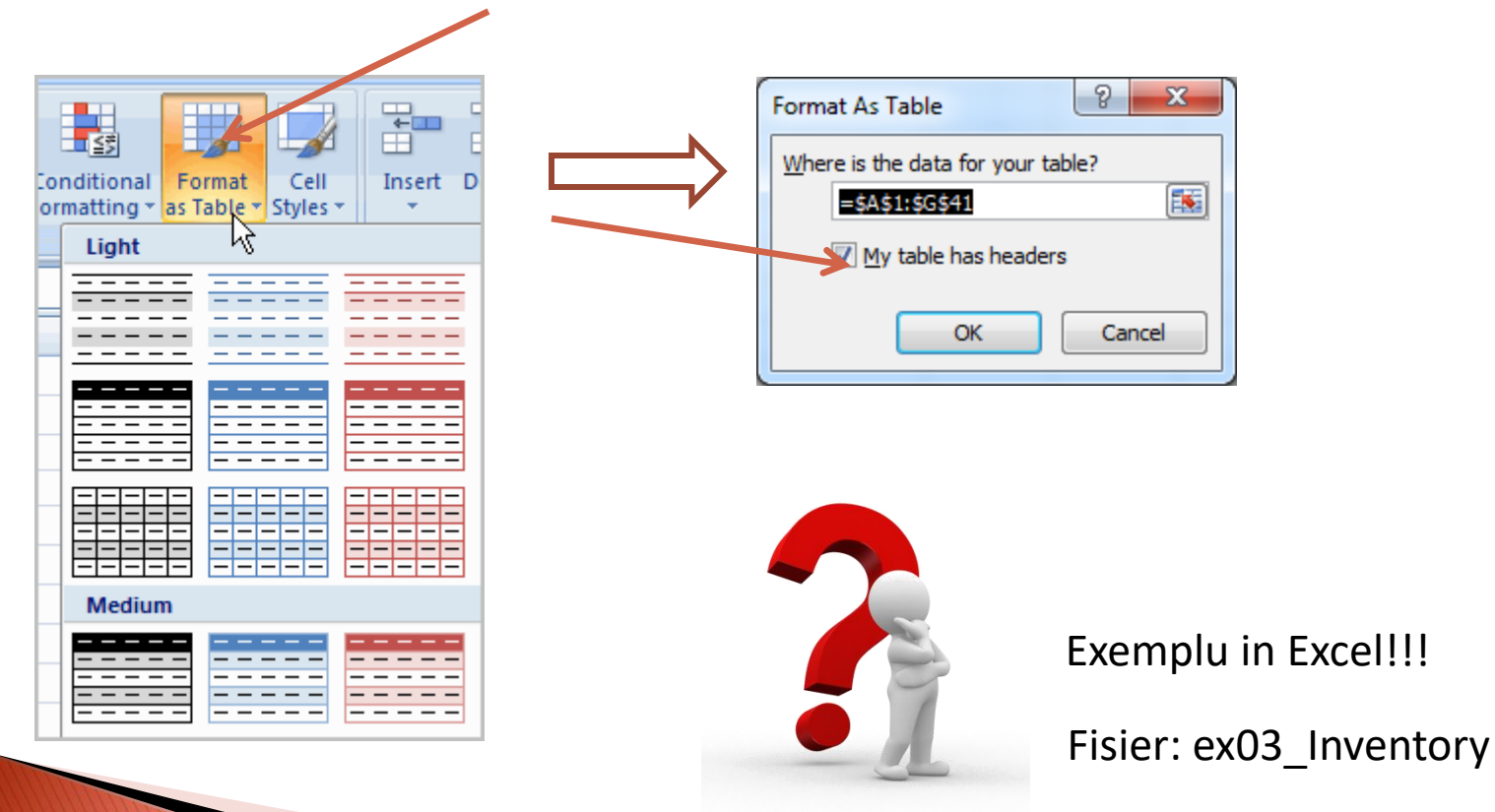

#### Alinierea textului

In mod predefinit, Excel-ul va alinia automat informatia de tip **text la stanga**, si cea **numerica la dreapta**.

Pentru schimbarea alinierii se folosesc comenzile:

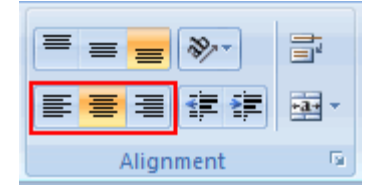

Pentru selectia unui rand sau a unei coloane intregi, se da click pe eticheta acestora.

|   | А                  | В                 | С               | D               |
|---|--------------------|-------------------|-----------------|-----------------|
| 1 |                    |                   |                 |                 |
| 2 |                    | Vertical Alignmer | nt Examples     |                 |
| 3 | Vertical Alignment | Vertical Justify  | Vertical Center | Vertical Bottom |
| 4 |                    |                   |                 |                 |
| 5 |                    |                   |                 |                 |
| 6 |                    |                   |                 |                 |

| Vertical Alignment Commands |                      |             |             |  |  |  |  |  |
|-----------------------------|----------------------|-------------|-------------|--|--|--|--|--|
| = ;                         | = =                  | <b>%</b> /~ | 📑 Wrap Text |  |  |  |  |  |
|                             | E = Merge & Center * |             |             |  |  |  |  |  |
|                             | Alignment 🕞          |             |             |  |  |  |  |  |

Daca textul iese din limitele celulei, se poate folosi comanda Wrap text

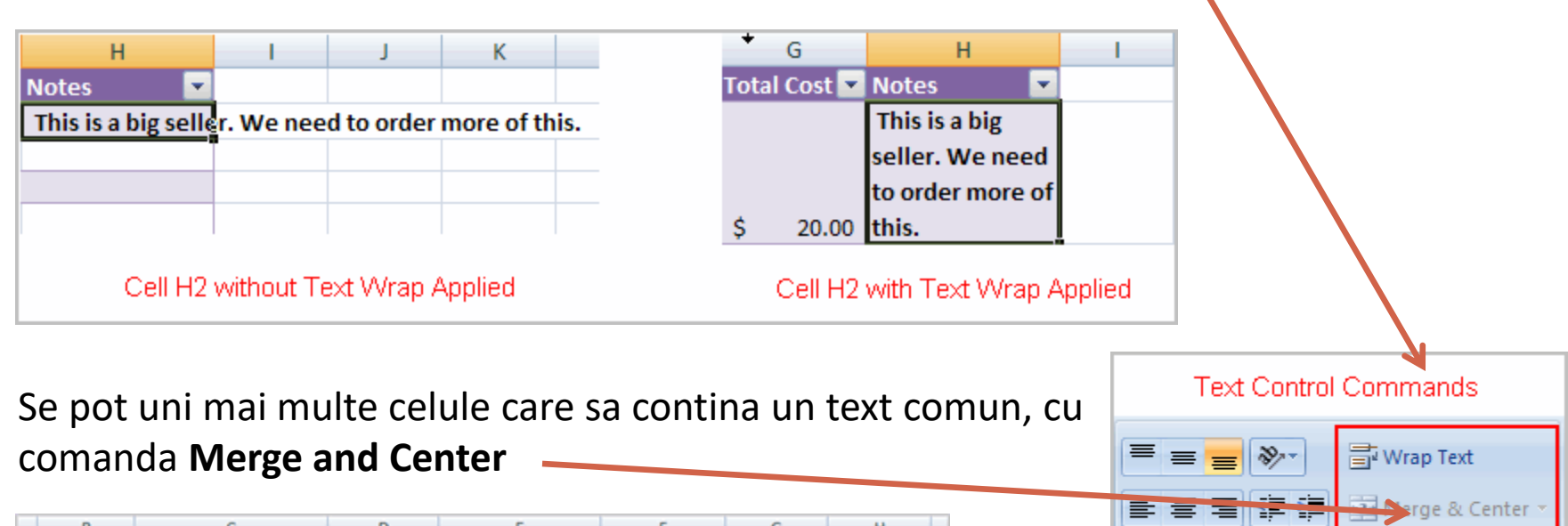

| В           | с            | D         | E                | F            | G         | н          |
|-------------|--------------|-----------|------------------|--------------|-----------|------------|
| This is a m | nerged cell. | Scoops    | Shop Inventory   | ,            |           |            |
| Category    | Item         | Unit Cost | Unit Size Number | Package Size | Inventory | Total Cost |

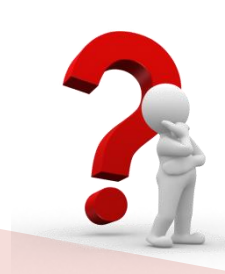

Exemplu in Excel!!!

Fisier: ex03\_Inventory

#### Manipularea foilor de calcul

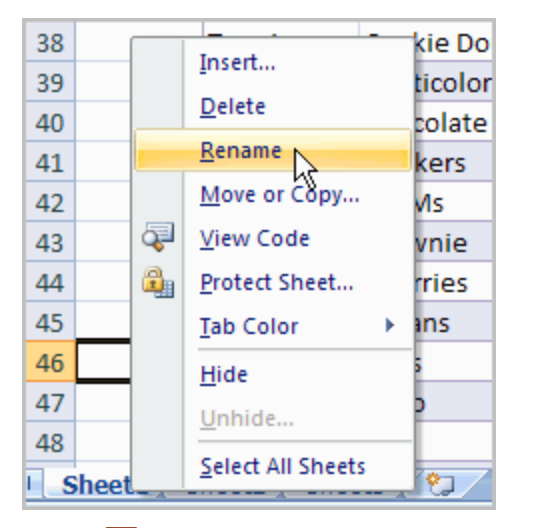

#### 46 Toppings Nuts 47 Toppings Oreo 48 Toppings Total Sheet1 Sheet2 Sheet3

#### Inserarea de foi de calcul aditionale

| 46  |                              | Toppings    | Nuts           | \$ |  |  |  |  |  |
|-----|------------------------------|-------------|----------------|----|--|--|--|--|--|
| 47  |                              | Toppings    | Oreo           | \$ |  |  |  |  |  |
| 48  |                              | Toppings To | Toppings Total |    |  |  |  |  |  |
| × 2 | 1 2008 Sheet2 Sheet3         |             |                |    |  |  |  |  |  |
|     | Insert Worksheet (Shift+F11) |             |                |    |  |  |  |  |  |

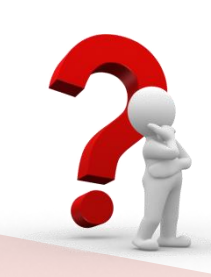

Exemplu in Excel!!!

Fisier: ex07\_Inventory\_lesson13

Gruparea foilor de calcul pentru definirea unor elemente comune, o singura data

| 46                               |  | Toppings           | Nuts           |  |  |  |  |  |
|----------------------------------|--|--------------------|----------------|--|--|--|--|--|
| 47                               |  | Toppings           | Oreo           |  |  |  |  |  |
| 48                               |  | <b>Toppings</b> To | Toppings Total |  |  |  |  |  |
| I January February March April 💱 |  |                    |                |  |  |  |  |  |
| hš                               |  |                    |                |  |  |  |  |  |

Se selecteaza cu **SHIFT** sau **CTRL** celulele. O data grupate ele vor aparea toate marcate cu culoarea alba, si orice modificare facuta pe una dintre ele va aprea pe toate

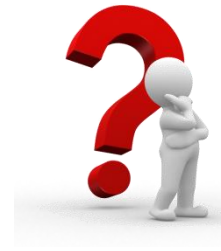

Exemplu in Excel!!! O formula care se va multiplica

#### "Inghetarea" (blocarea) unor linii sau coloane

|   | А         | В                      | С                                |           | D                         |            |           |             |                                                                                                    |
|---|-----------|------------------------|----------------------------------|-----------|---------------------------|------------|-----------|-------------|----------------------------------------------------------------------------------------------------|
| 1 |           | lf you want t<br>2, se | o freeze rows 1 &<br>lect row 3. |           | Scoops                    |            |           |             |                                                                                                    |
| 2 |           | Category               | Item                             |           | Unit Cost                 |            |           |             |                                                                                                    |
|   | 3         |                        | 1                                |           |                           |            |           |             |                                                                                                    |
|   | S         |                        |                                  | crosoft E | xcel                      | able Tools |           |             |                                                                                                    |
| 3 | <u>()</u> | Bowl                   | Small Icecream                   | View      | Add-Ins                   | Design     |           |             |                                                                                                    |
| 4 | Ā         | Bowl                   | Regular Icecream                 | Zoom      | 100% Zoom to<br>Selection | New Window | Arrange P | Freeze      | Split     ↓ View Side by Side       Hide     ↓ Synchronous Scrolling       Unhide     ↓ Reset Window Position          |
|   |           |                        |                                  |           | Zoom                      |            |           |             | Freeze Panes<br>Keep rows and columns visible while the rest of<br>the worksheet scrolls (based on current selection). |
|   |           |                        |                                  |           | E                         | F          |           | <b>****</b> | Freeze Top Row                                                                                                    |
|   |           |                        |                                  | ne She    | n Invento                 | n/         |           | لنتن        | the rest of the worksheet.                                                                                             |
|   |           |                        |                                  | ps Sile   | p invento                 | ' Y        |           |             | Freeze First <u>Column</u><br>Keep the first column visible while scrolling                                            |
|   |           |                        |                                  | t Uni     | it Size Numbe             | Packag     | ge Size   |             | through the rest of the worksheet.                                                                                     |

Comanda utila pentru tabelele care contin multe date si este

important sa se cunoasca continutul celulelor

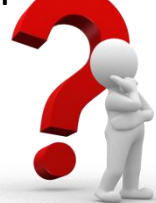

Exemplu in Excel!!!

Fisier: ex07\_Inventory\_lesson13

- 14: Utilizarea template-urilor
- 15: Utilizarea analizelor what-if (Ce daca)
- 16: Realizarea diagramelor
- 17: Formatari conditionale
- 18: Crearea unor tabele pivotante

#### Folosirea unor formate predefinite (template-uri)

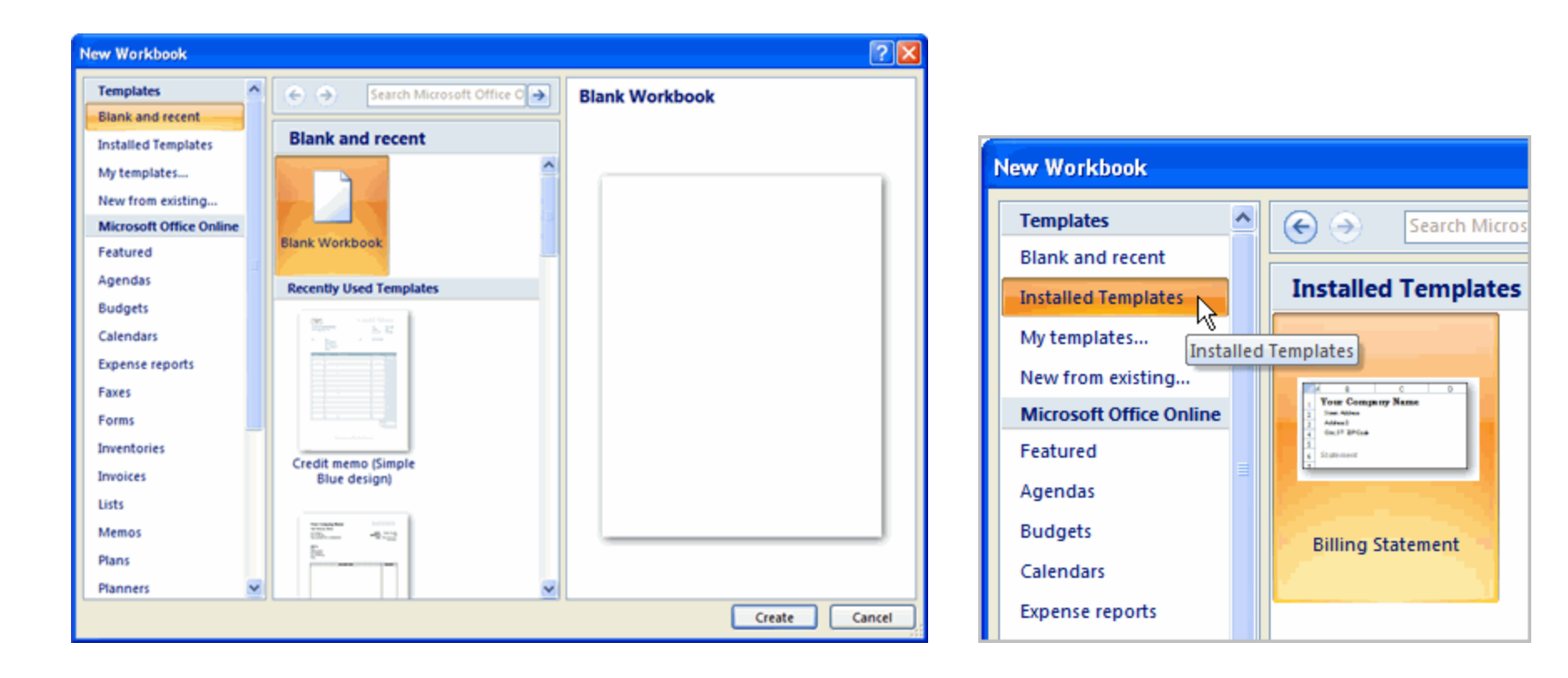

#### Descarcarea unor modele de pe internet

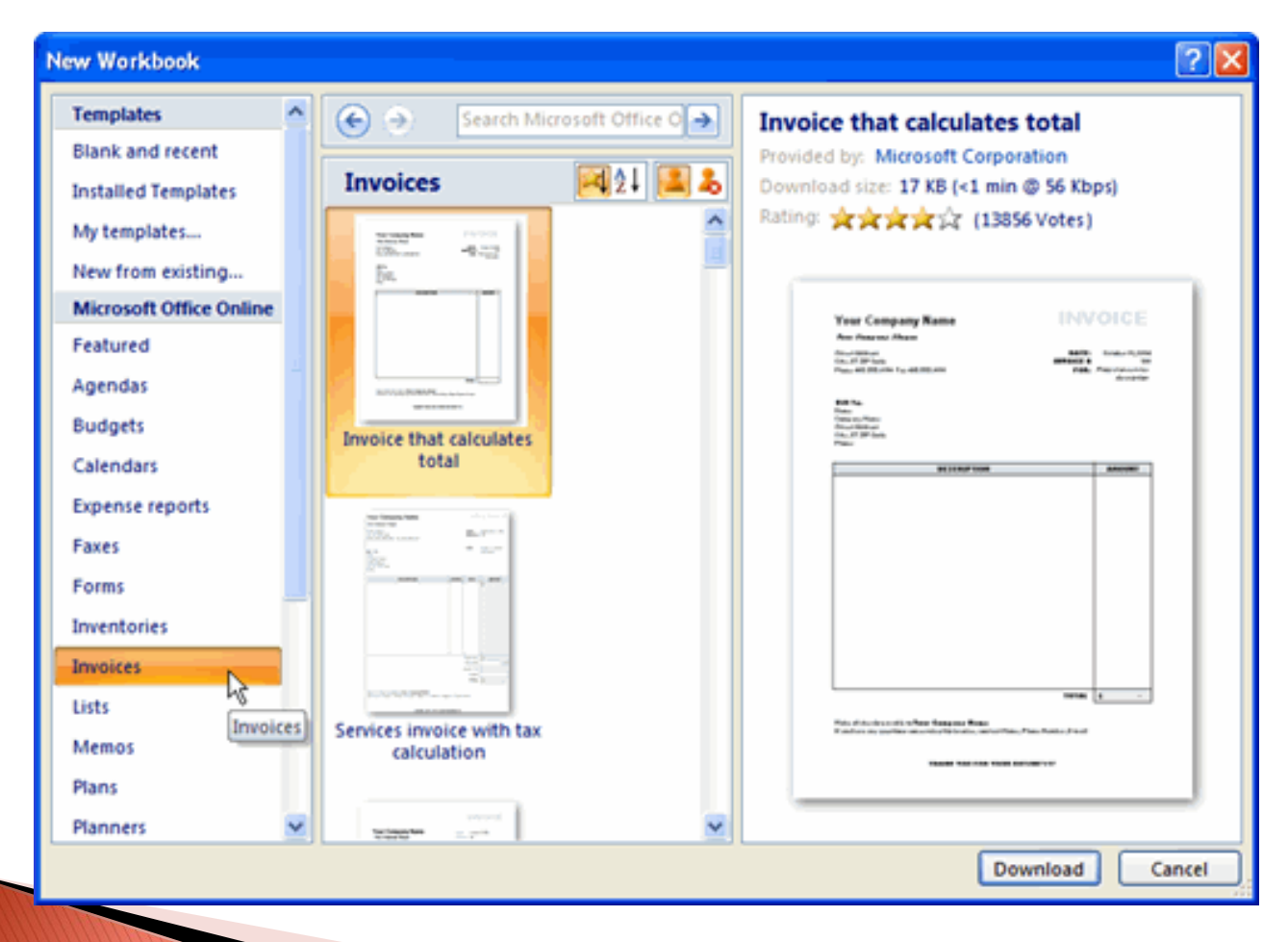

#### Analiza de tipul What-If? (Ce daca?)

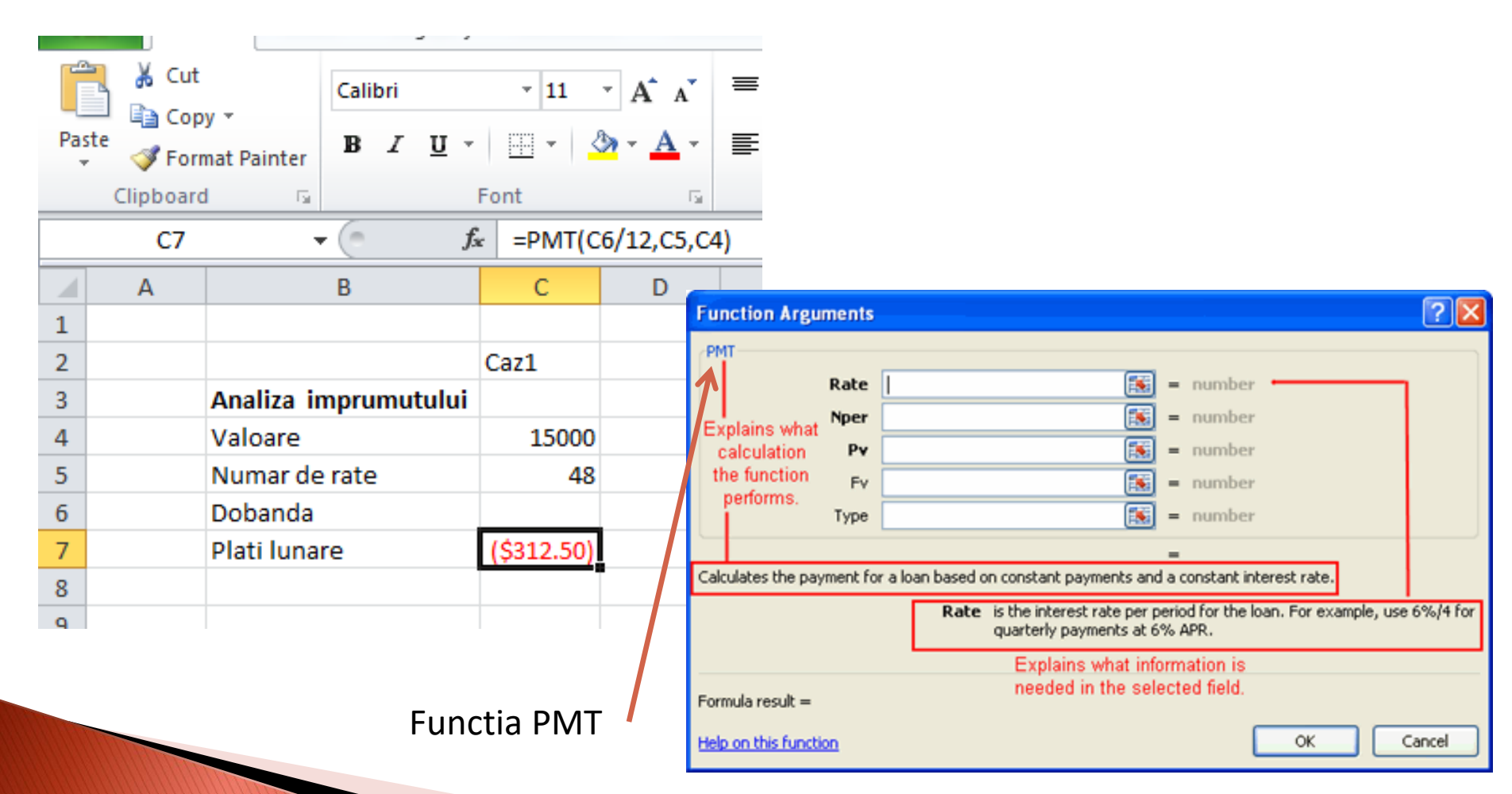

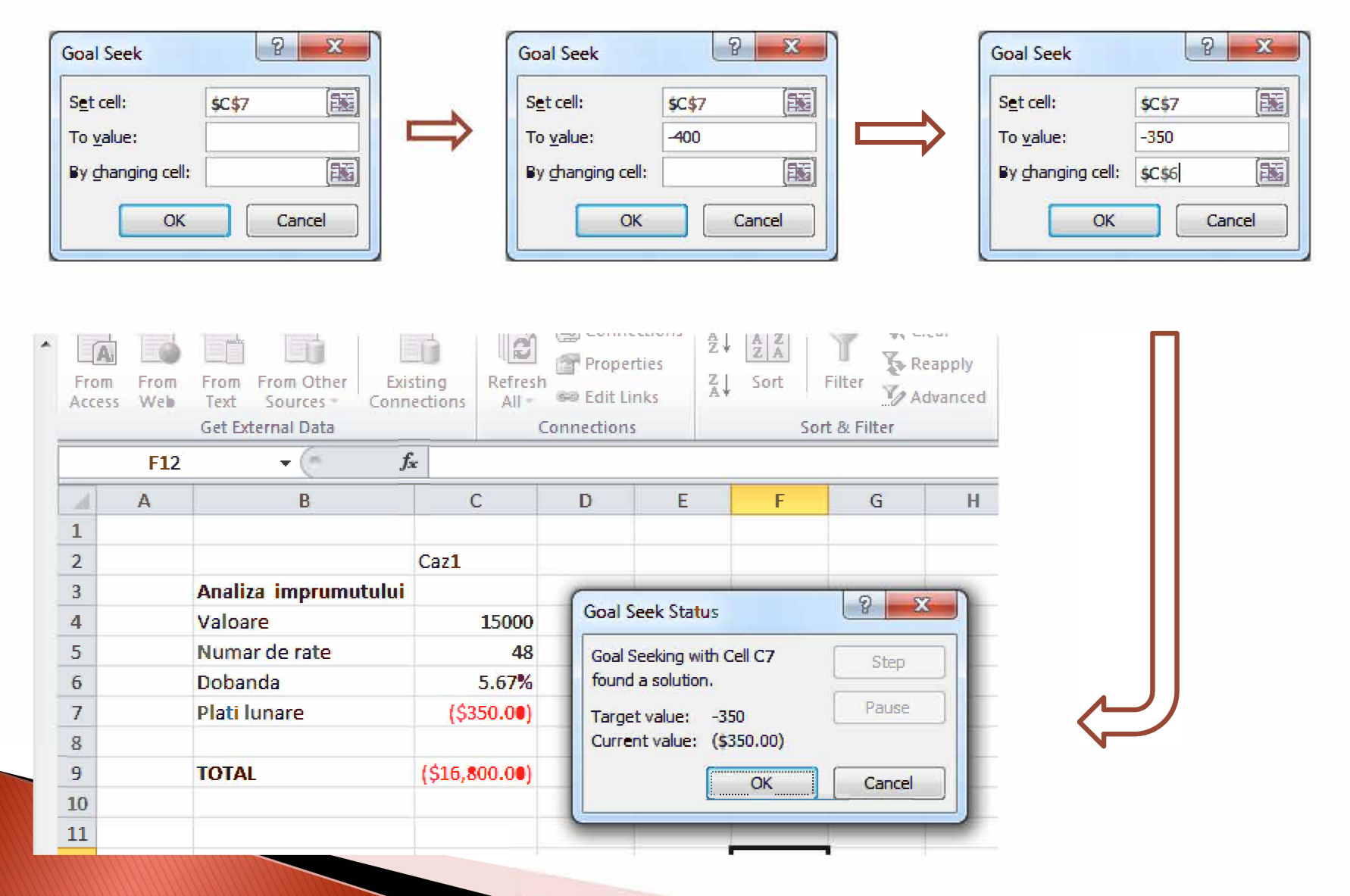

#### Lucrul cu reprezentari grafice

| THE   | nome insert rage tayout      |                   | 1/CVICVV VICVV | Ацаліз Асторас       |
|-------|------------------------------|-------------------|----------------|----------------------|
| Ê     | Cut                          | • 11 • A A =      | ≡ <b>=</b> ≫ • | Wrap Text Gener      |
| Paste | ✓ Format Painter B I U ▼     | 🗄 •   🌺 • 🗛 •   🚍 | ■ ■ 律律 🔤       | Merge & Center 👻 💲 👻 |
| C     | lipboard 🕞 For               | nt 🕞              | Alignment      | Га                   |
|       | A11 • ( <i>f<sub>x</sub></i> |                   |                |                      |
|       | А                            | В                 | С              | D                    |
| 1     | Salesperson                  | January           | February       | March                |
| 2     | Doe, Jane                    | \$ 765.00         | \$ 575.00      | \$ 350.00            |
| 3     | Haveria, Luiz                | \$ 605.00         | \$2,755.00     | \$1,265.00           |
| 4     | Hines, Zach                  | \$-               | \$-            | \$ 235.00            |
| 5     | Read, Tira                   | \$2,750.00        | \$ 550.00      | \$ 425.00            |
| 6     | Smith, Bob                   | \$ 925.00         | \$3,330.00     | \$1,850.00           |
| 7     | Stuart, Jill                 | \$ 400.00         | \$ 965.00      | \$ 125.00            |
| 8     | Tall, Liz                    | \$1,655.00        | \$ 985.00      | \$ 425.00            |
| 9     | Temple, Cheryl               | \$1,140.00        | \$1,720.00     | \$ 300.00            |
| 10    |                              |                   |                |                      |

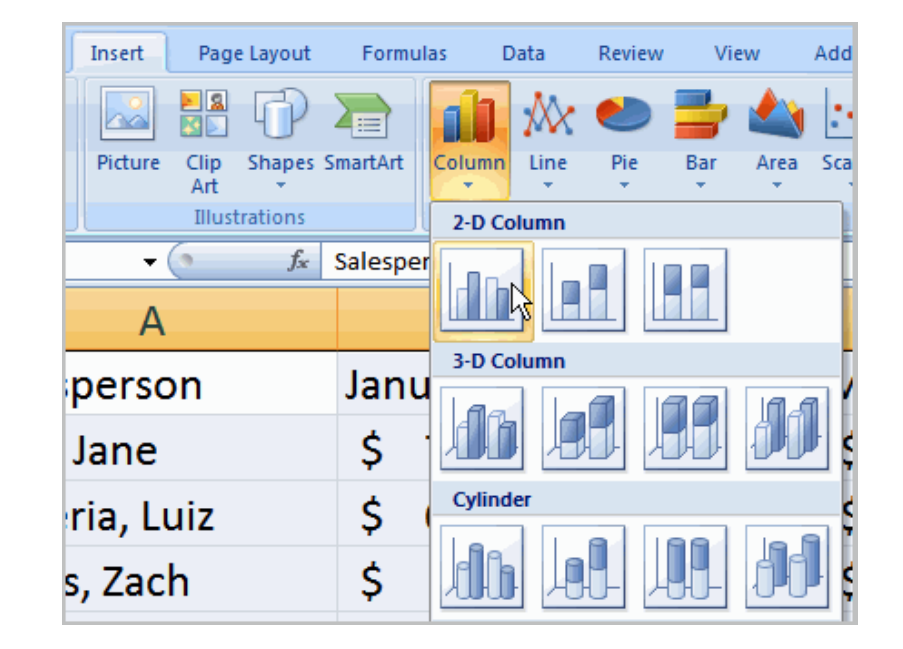

Cat a vandut, pe luna, fiecare dintre vanzatori?

#### Raspuns

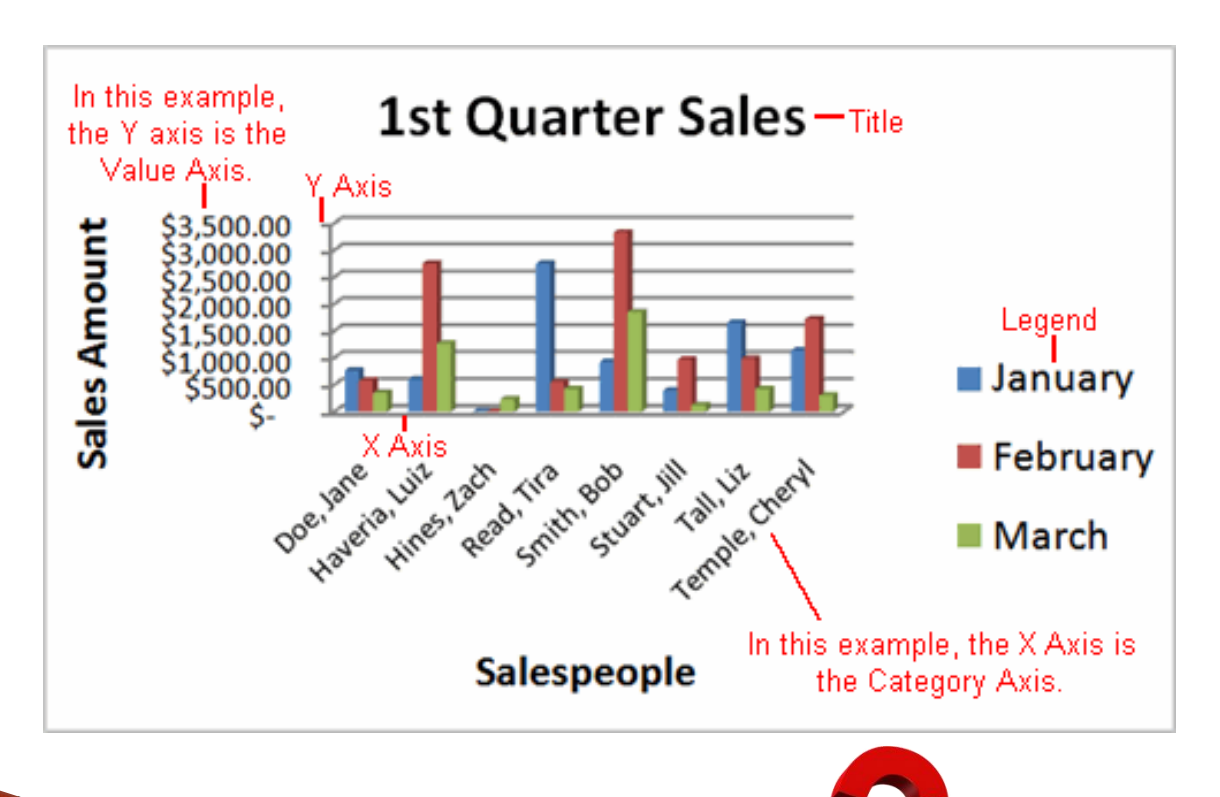

Exemplu in Excel!!!

Alte grafice pe baza acelorasi date

Cine a vandut mai mult? – Reprezentati grafic

Care este distributia procentuala vanzarilor intre agenti? – Reprezentati grafic

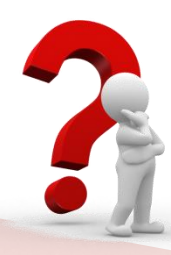

Exemplu in Excel!!!

#### Formatari conditionale

| Salesperson                                              | Region | Account | Order Amount |  |  |  |  |  |
|----------------------------------------------------------|--------|---------|--------------|--|--|--|--|--|
| Doe, Jane                                                | East   | 78532   | \$765.00     |  |  |  |  |  |
| Doe, Jane                                                | East   | 78532   | \$150.00     |  |  |  |  |  |
| Doe, Jane                                                | East   | 65532   | \$425.00     |  |  |  |  |  |
| Doe, Jane                                                | East   | 78532   | \$350.00     |  |  |  |  |  |
| Haveria, Luiz                                            | South  | 55667   | \$225.00     |  |  |  |  |  |
| Example: Order Amounts with ∀alues Greater Than<br>\$300 |        |         |              |  |  |  |  |  |

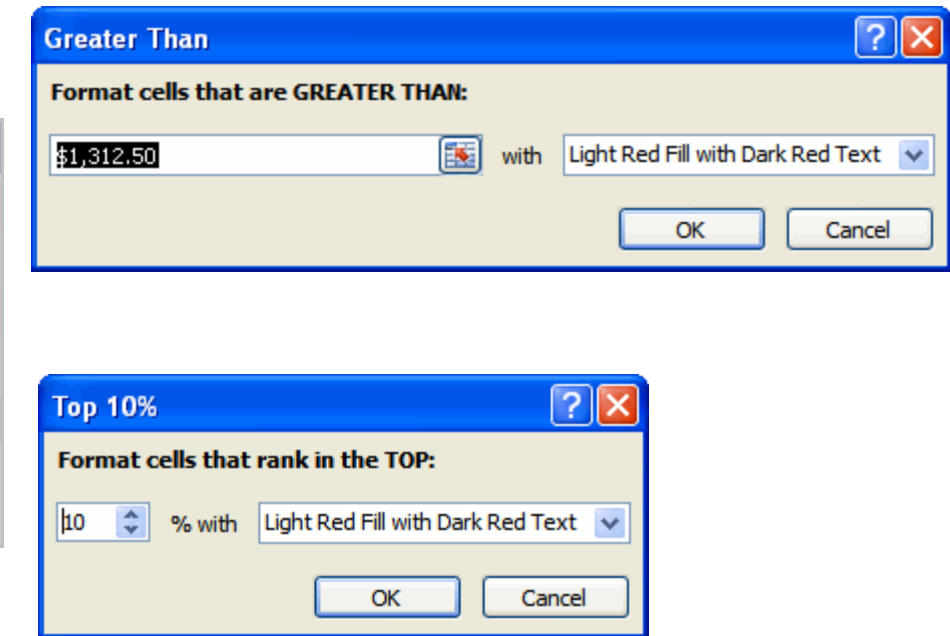

Sa vedem ce se intampla cu DATA Bars si Color Scales?

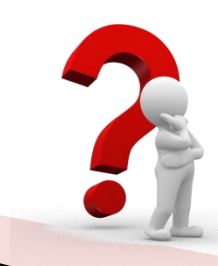

Exemplu in Excel!!!

Crearea unor tabele pivot

 Tabelele pivot permit pivotarea adica mutarea datelor pentru a oferi

 raspunsuri (solutii)

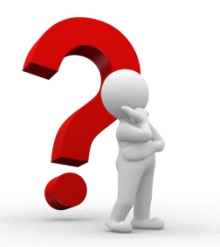

Exemplu in Excel!!! Fisier: ex07\_companysales\_les son16

|                                                                                                    | ₹ Ca                              | ndle Comp                                                                                                    | pany_final            | - Microso               | ft Excel                        |       | PivotTable To                                     | ools                                  | -                                 |      | ×  |
|----------------------------------------------------------------------------------------------------|-----------------------------------|----------------------------------------------------------------------------------------------------|-----------------------|-------------------------|---------------------------------|-------|---------------------------------------------------|---------------------------------------|-----------------------------------|------|----|
| Home Insert                                                                                                    | Page Layout                       | Formulas                                                                                                    | Data                  | Review                  | View Add                        | d-Ins | Options                                           | Design                                | 🤨 –                               | ٥    | ×  |
| PivotTable<br>Field *                                                                                          | 2↓ 2ZA<br>Z↓ Sort<br>Sort         | Refresh Ch                                                                                                    | ange Data<br>Source * | Clear<br>Select<br>Move | ▼<br>t ▼<br>PivotTable<br>tions |       | PivotChart<br>Formulas *<br>OLAP tools *<br>Tools | Field I<br>*/- Bu<br>Field I<br>Show/ | list<br>Ittons<br>Headers<br>Hide |      |    |
| A3 -                                                                                                    | ( fx                              |                                                                                                    |                       |                         |                                 |       |                                                   |                                       |                                   |      | ¥  |
| A B                                                                                                    | с                                 | D                                                                                                    | Ε                     | F                       | G                               | Pi    | votTable Field                                    | d List                                |                                   | ¥    | ×  |
| 1<br>2<br>3<br>4<br>5<br>6<br>To build a report<br>7<br>fields from the P<br>8<br>9<br>10<br>11<br>12<br>===== | e1<br>t, choose<br>ivotTable<br>t | C     D     E     P     G     Image: Constraint of the constraint of the con |                       |                         |                                 |       | •                                                 |                                       |                                   |      |    |
| 13<br>14<br>15<br>16                                                                                           | 12    13    14    15    16        |                                                                                                    |                       |                         |                                 |       |                                                   |                                       |                                   |      |    |
| 17<br>18<br>19<br>20                                                                                           |                                   |                                                                                                    |                       |                         |                                 |       | Defer Layout                                      | L Update                              | Upc                               | late |    |
| Ready                                                                                                    | 2008 Sales Déta                   | ied View                                                                                                    |                       | 111                     |                                 |       | 100%                                              | Θ                                     | 0                                 | •    | ): |

#### Crearea unor tabele pivot

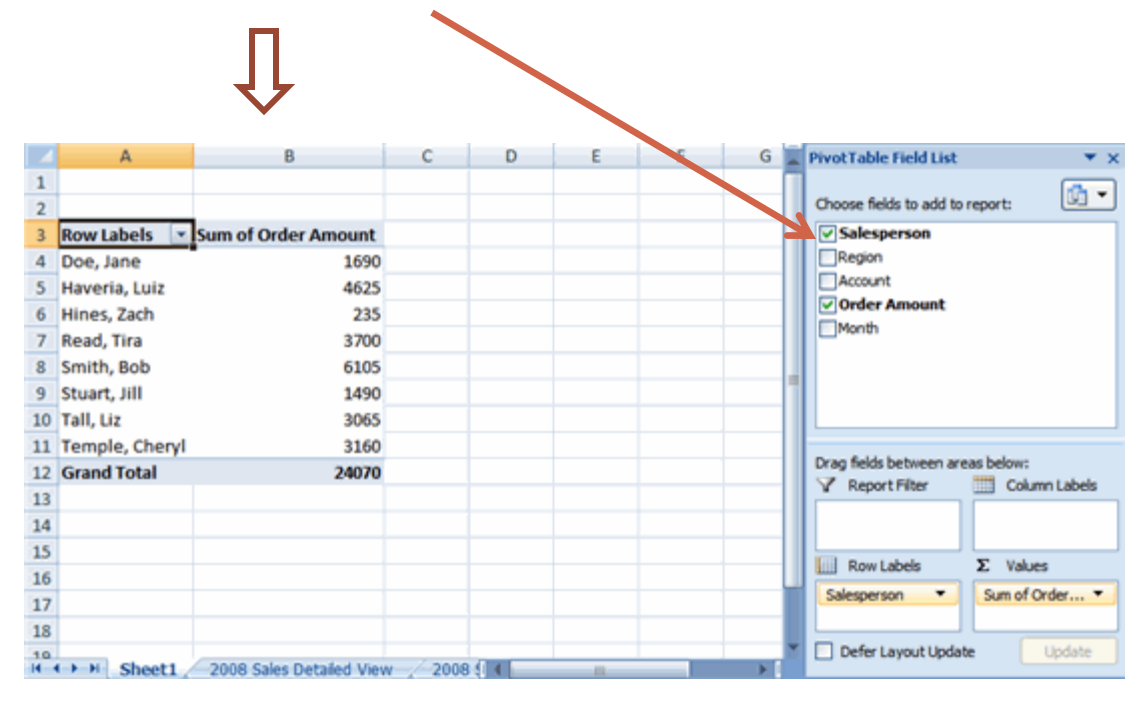

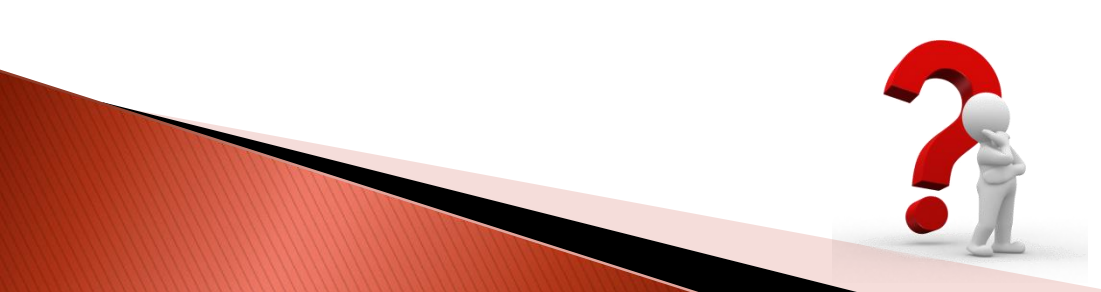

Exemplu in Excel!!!

Exercitiu suplimentar

#### Calculati media ponderata a urmatoarelor valori

|    | - 💜 Forr    | mat Painter  | _         | <u> </u> | -        |                          | -, -,     |   |  |
|----|-------------|--------------|-----------|----------|----------|--------------------------|-----------|---|--|
|    | Clipboard 🕞 |              | F         | ont      | Es.      |                          | Alignment |   |  |
|    | D17         | - (*         | $f_{x}$   | =SUMPR   | ODUCT(C5 | :C15,D5:D15)/SUM(D5:D15) |           |   |  |
|    | А           | В            | С         | D        | E        | F                        | G         | Н |  |
| 1  |             |              |           |          |          |                          |           |   |  |
| 2  |             |              |           |          |          |                          |           |   |  |
| 3  |             |              | Exemplu S | UMPRODU  | СТ       |                          |           |   |  |
| 4  |             |              | Nota      | Ponderea |          |                          |           |   |  |
| 5  |             | Tema1        | 9         | 5        |          |                          |           |   |  |
| 6  |             | Tema2        | 8         | 5        |          |                          |           |   |  |
| 7  |             | Tema3        | 7         | 5        |          |                          |           |   |  |
| 8  |             | Tema4        | 5         | 5        |          |                          |           |   |  |
| 9  |             | Tema5        | 7         | 5        |          |                          |           |   |  |
| 10 |             | Tema6        | 8         | 5        |          |                          |           |   |  |
| 11 |             | Tema7        | 9         | 5        |          |                          |           |   |  |
| 12 |             | Tema8        | 10        | 5        |          |                          |           |   |  |
| 13 |             | Verif1       | 9         | 10       |          |                          |           |   |  |
| 14 |             | Verif2       | 6         | 10       |          |                          |           |   |  |
| 15 |             | Examen final | 5         | 40       |          |                          |           |   |  |
| 16 |             |              |           |          |          |                          |           |   |  |
| 17 |             | Nota finala  |           | 6.65     |          |                          |           |   |  |
| 18 |             |              |           |          |          |                          |           |   |  |

Se dă funcția:

 $f(x) = x^4 - 2 \cdot x^3 + 5 \cdot x^2 - 8 \cdot x + 3$ 

Să se determine valorile funcției f(t) = y

unde t se consideră a fi intervale de timp care variază între 0 la 10 secunde cu un pas de 0.5 secunde.

Să se reprezinte valoarea funcției e intervalul de timp calculat mai sus.

Programul trebuie să permită modificarea coeficienților polinomului.

| Microsoft Excel - magazin_fructe |                                                                          |           |                 |               |              |              |             |  |  |  |  |  |
|----------------------------------|--------------------------------------------------------------------------|-----------|-----------------|---------------|--------------|--------------|-------------|--|--|--|--|--|
| :2                               | Eile Edit View Insert Format Tools Data Window Help                      |           |                 |               |              |              |             |  |  |  |  |  |
| 8                                | : 🗋 😂 🔚 🛃 🛃 🖾   🖑 📖   🐰 ங 🛝 - 🖋   🔊 - 🔍 -   🧶 Σ - ½↓ Ζ↓   🏨 🛷 100% - @ 💂 |           |                 |               |              |              |             |  |  |  |  |  |
| Aria                             | Arial 🔹 10 🗸 🖪 🖌 🖳 🚍 🔤 🛸 🖇 🔸 🐝 🐝 🛱 ோ 🖬 🔹 🦄 🗸 🗛 🗸                         |           |                 |               |              |              |             |  |  |  |  |  |
|                                  | l18 <b>▼</b> fx                                                          |           |                 |               |              |              |             |  |  |  |  |  |
|                                  | А                                                                        | B         | С               | D             | E            | F            | G           |  |  |  |  |  |
| 1                                |                                                                          |           |                 |               |              |              |             |  |  |  |  |  |
| 2                                |                                                                          |           |                 |               | Curs Eur-Ron | 4.3          |             |  |  |  |  |  |
| 3                                |                                                                          |           |                 |               | Curs USD-Ron | 2.8          |             |  |  |  |  |  |
| 4                                |                                                                          |           |                 |               |              |              |             |  |  |  |  |  |
| 5                                |                                                                          | Produse   | Pret unitar RON | Volum Vanzari | Valoare RON  | Valoare Euro | Valoare USD |  |  |  |  |  |
| 6                                |                                                                          | Mere      | 3.7             | 123           | 455.1        |              |             |  |  |  |  |  |
| 7                                |                                                                          | Portocale | 6               | 45            | 270          |              |             |  |  |  |  |  |
| 8                                |                                                                          | Mandarine | 5.2             | 66            | 343.2        |              |             |  |  |  |  |  |
| 9                                |                                                                          | Banane    | 3.1             | 32            | 99.2         |              |             |  |  |  |  |  |
| 10                               |                                                                          | Ananas    | 4               | 68            | 272          |              |             |  |  |  |  |  |
| 11                               |                                                                          | Kiwi      | 4.3             | 87            | 374.1        |              |             |  |  |  |  |  |
| 12                               |                                                                          | Mango     | 7.2             | 49            | 352.8        |              |             |  |  |  |  |  |
| 13                               |                                                                          | Cirese    | 3.9             | 65            | 253.5        |              |             |  |  |  |  |  |
| 14                               |                                                                          |           |                 |               |              |              |             |  |  |  |  |  |

Să se calculeze volumul vânzărilor în Eur și USD fără a folosi o coloană cu cursul de schimb.

#### Cei mai buni prieteni

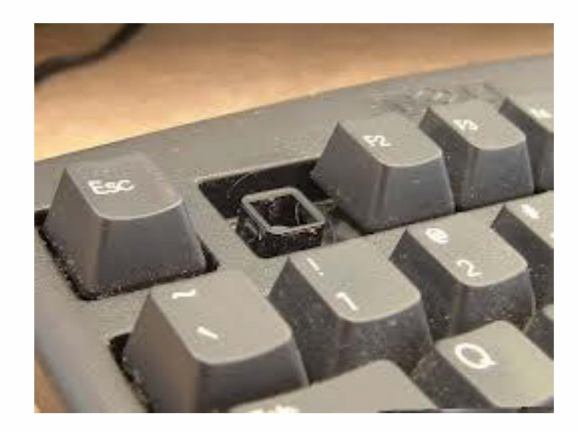

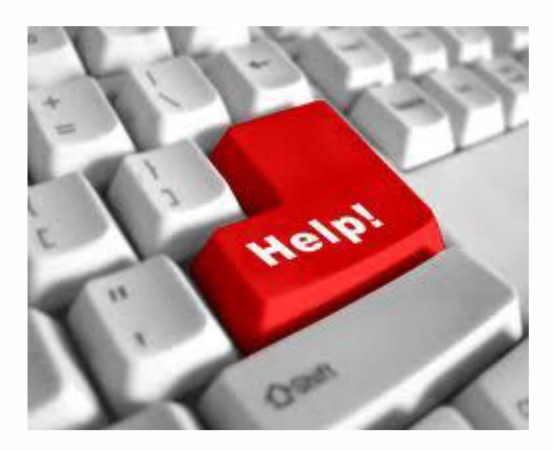

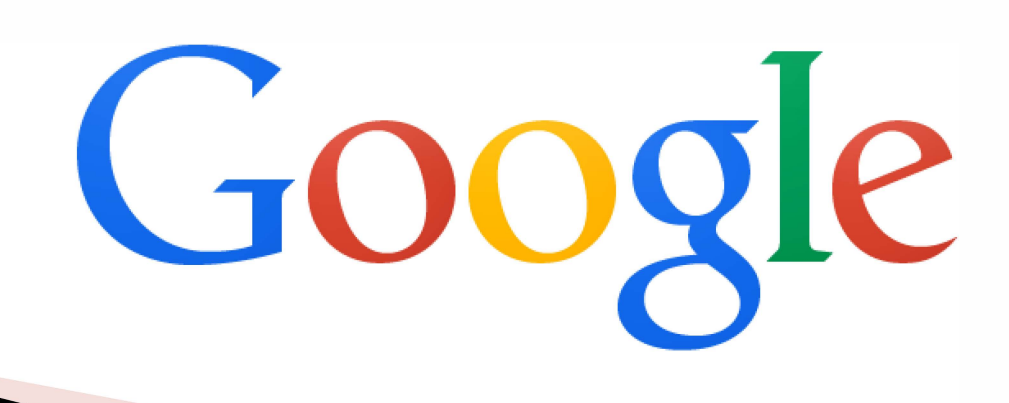

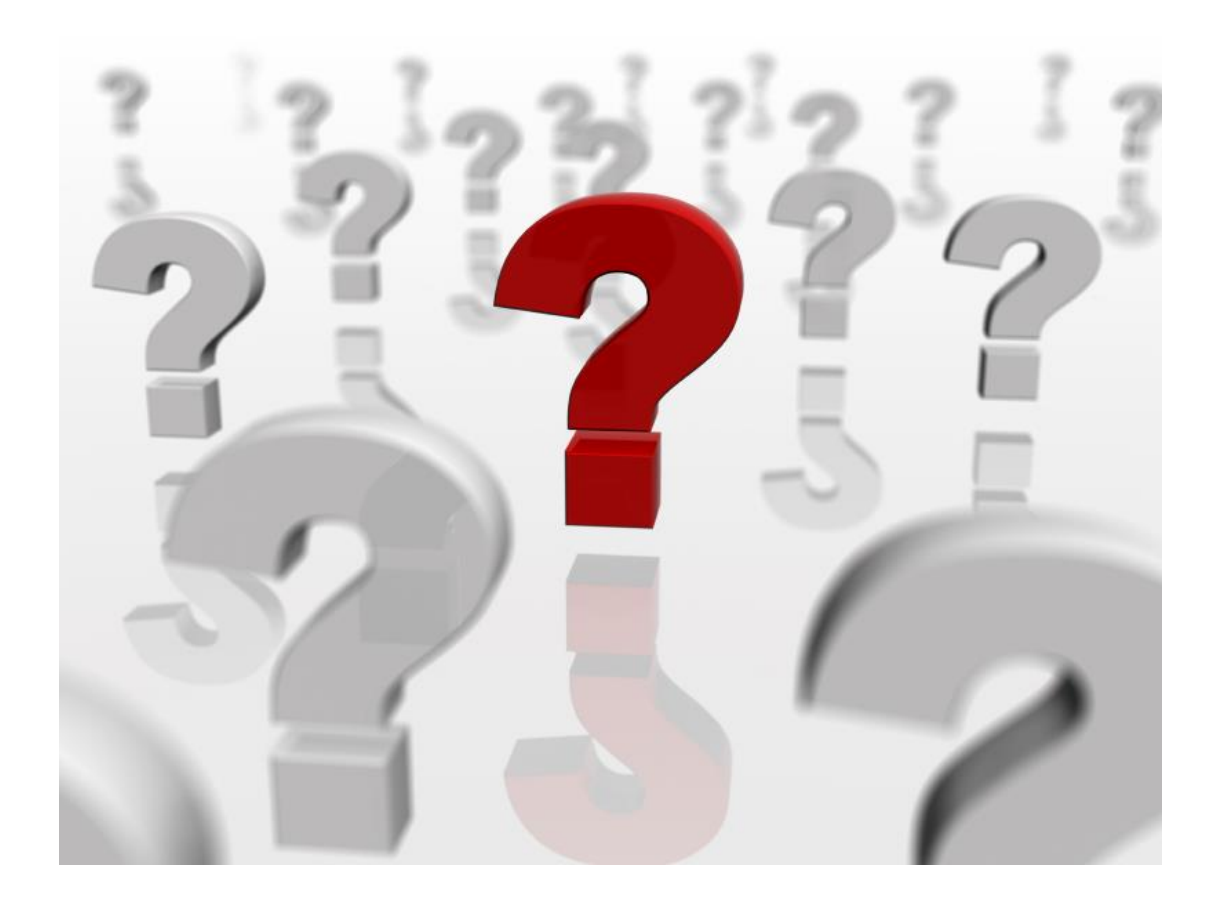

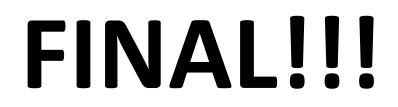